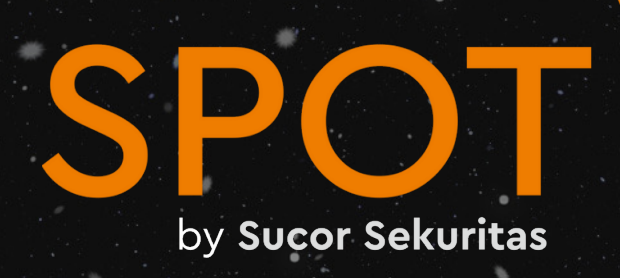

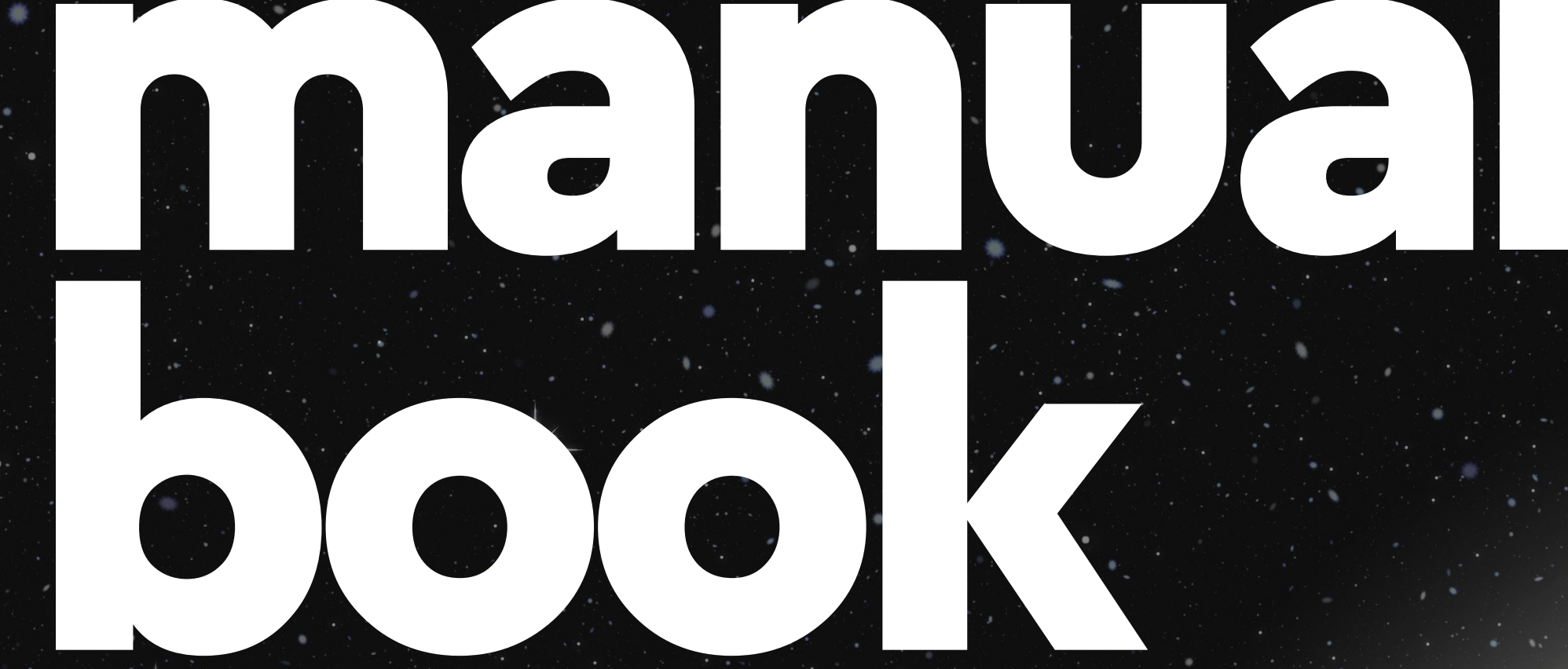

## Sucor Sekuritas

# DELEED

Tampilan Awal SPOT Login

Login Trading Account Login Trading Account - Biometric Home

### **Basic Order**

Tampilan Stock Order - Order Book Tampilan Stock Order - Buy Tampilan Stock Order - Sell Tampilan Stock Order - Amend / Withdraw Tampilan Kalkulator - Price Tampilan Kalkulator - Volume Tampilan Kalkulator - Amount Stock Quote Chart **Broker Summary** Signal Daily **Done History** Trade Book Financial Foreign Fast Trade TS (Trailing Stop) Advanced Order **Tampilan Advanced Order - Buy** Tampilan Advanced Order - Sell

### Sucor Sekuritas

Buka Akun SPOT Untuk memulai investasi, ikuti langkah mudah registrasi dengan menekan tombol di bawah ini.

Ŋ

Mulai Sekarang

09:20

Basic Order - Order List TS (Trailing Stop) - Order List Advanced Order - Order List Portfolio Stock Cash Historical Gain/Loss Fund Transfer - Withdrawal Fund Transfer - History Calendar SPOT Signal Watchlist

Order List

Pengaturan

SPOT

Selamat datang di SPOT, #StrongerTogether

IHSG Indeks Harga Saham... 🔺 +59 11 (+0 97%)

6,928.33

### Sucor Sekuritas

# **Buka Akun SPOT** nvestasi, ikuti langkah mudah nekan tombol di bawah ir **Mulai Sekarang** 2 SPOT Selamat datang di SPOT, **#StrongerTogether** IHSG 5,919.094 Indeks Harga Saham... **V** -20,38 (-0,97%) World indices Lihat Semua 5 Punya akun SPOT? All Men

# Tampilan Awal SPOT

- 1. melihat status registrasi.
- customer service.
- 3.
- 4. currencies, product, dan track record.
- SPOT Anda

### Sucor Sekuritas

Registrasi. Tap tombol ini untuk membuat akun SPOT atau

2. Customer Service. Tap icon ini untuk mendapatkan kontak

IHSG. Bagian ini menampilkan update terakhir ringkasan IHSG. Konten Home. Bagian ini menampilkan beberapa informasi untuk guest users, antara lain world indices, commodities,

5. Login. Jika sudah memiliki akun, tap link untuk login ke akun

# **SPOT**

09:20

### Selamat Datang!

II 🔊 🗆

| MARC8914               |                  |
|------------------------|------------------|
| Password               | 3                |
| Ingat User ID 4        | Lupa Password?   |
| Login                  | ı                |
| Belum punya akun SPOT2 | Mulai Sekarang 7 |
| 8                      |                  |

# Locin Login Trading Account

- 2.
- 3. ketik.
- me-reset password.

- 7. terlebih dahulu.
- ketentuan menggunakan aplikasi SPOT.

### Sucor Sekuritas

1. User ID. Masukkan user ID Anda yang sudah terdaftar. Password. Masukan password yang sesuai dengan user ID Anda. Lihat Password. Anda dapat melihat password yang sudah Anda

4. Lupa Password. Jika lupa password, Anda akan dibantu untuk

5. Ingat User ID. Pilihan untuk mengingat User ID secara otomatis sehingga untuk login berikutnya sudah secara otomatis terisi. 6. Login. Tap setelah Anda memasukkan user ID dan Password. Registrasi. Jika belum memiliki akun, Anda dapat mendaftar

8. Syarat dan Ketentuan. Tap untuk membuka informasi syarat dan

# SPOT

09:20

### Selamat Datang!

Siap mendapat keuntungan? Login dulu yuk.

ul 🔊 🗆

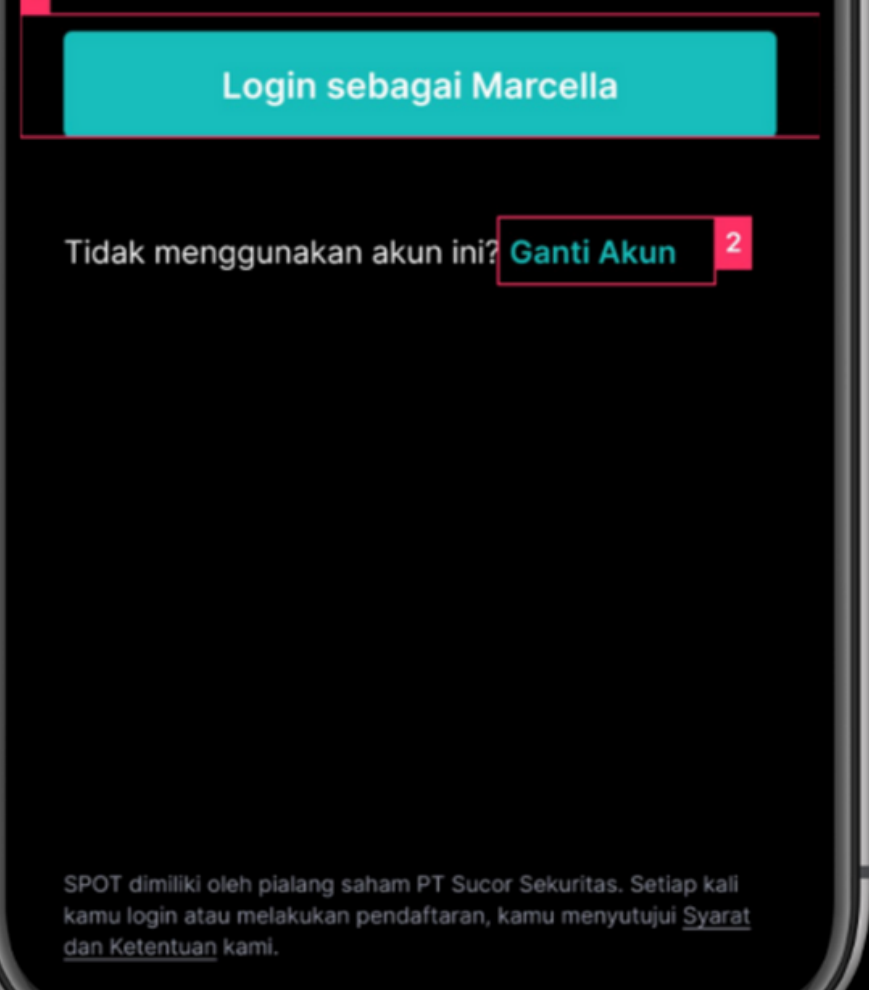

# Login Trading Account -Biometric

Tampilan ini akan Anda temui apabila Anda sudah mengaktifkan login menggunakan biometric (Face ID untuk iOS ataupun Fingerprint untuk Android) pada All Menu.

- sudah terdaftar dengan login biometric.
- user ID dan juga password.

### Sucor Sekuritas

1. Login. Tap tombol ini untuk melanjutkan ke akun yang 2. Ganti Akun. Login ke akun lain dengan menggunakan

sucorsekuritas.com

| Top Gainer % Update tera                                                                                                    | akhir 5 Juli 2021                                                                                                    | Top Gainer %                                                                                                    | Update terakhir 5 Juli 2021                                                        |
|----------------------------------------------------------------------------------------------------|----------------------------------------------------------------------------------------------------|----------------------------------------------------------------------------------------------------|------------------------------------------------------------------------------------|
| UANG • 268 GLOB • 2                                                                                                    | 68 MASA • 2.650                                                                                                    | UANG • 268                                                                                                    | GLOB • 268 MASA • 2                                                                |
| <b>▲</b> +25,00% <b>▲</b> +34,70                                                                                                    | 6% 🔺 +25.00%                                                                                                    | <b>▲</b> +25,00%                                                                                                    | ▲ +34,76% ▲ +25.0                                                                  |
| SPOT                                                                                                    | QQ                                                                                                    | SPOT                                                                                                    | Q                                                                                  |
| Selamat datang di SPOT,                                                                                                    | 2 3                                                                                                    | Selamat datang di                                                                                                    | SPOT,                                                                              |
| Marcella Einstei                                                                                                    | ins                                                                                                    | Marcella E                                                                                                    | insteins                                                                           |
| 4                                                                                                    | 5 010 004                                                                                                    | INSO                                                                                                    | 5 010 00                                                                           |
| insu                                                                                                    | 5.919,094                                                                                                    | Insu                                                                                                    | 5,919.09                                                                           |
| Indeks Harga Saham                                                                                                    | ▼ -20.38 (-0.97%)                                                                                                    |                                                                                                    |                                                                                    |
| Indeks Harga Saham                                                                                                    | ▼ -20,38 (-0,97%)                                                                                                    | indexs ridige of                                                                                                    |                                                                                    |
| Indeks Harga Saham                                                                                                    | ▼ -20,38 (-0,97%)                                                                                                    |                                                                                                    |                                                                                    |
| Indeks Harga Saham                                                                                                    | ▼ -20,38 (-0,97%)                                                                                                    |                                                                                                    |                                                                                    |
| Indeks Harga Saham                                                                                                    | ✓ -20,38 (-0,97%) Lihat Semua                                                                                                    | Watchlist                                                                                                    | Lihat Sen                                                                          |
| 5 Stock Ranking<br>Gainer (%)                                                                                                    | ✓ -20,38 (-0,97%)<br>Lihat Semua<br>Gainer (Price) Loser                                                                                                    | <sup>6</sup> Watchlist                                                                                                    | Lihat Sen                                                                          |
| 5       Stock Ranking         Gainer (%)       Loser (%)                                                                                                    | <ul> <li>-20,38 (-0,97%)</li> <li>Lihat Semua</li> <li>Gainer (Price)</li> <li>Loser</li> </ul>                                                                                                    | <sup>6</sup> Watchlist<br>Testing                                                                                                    | Lihat Ser                                                                          |
| 5 Stock Ranking<br>Gainer (%) Loser (%)                                                                                                    | <ul> <li>-20,38 (-0,97%)</li> <li>Lihat Semua</li> <li>Gainer (Price)</li> <li>Loser</li> <li>3.420</li> </ul>                                                                                                    | <sup>6</sup> Watchlist<br>Testing<br>BBCA                                                                                                    | Lihat Sen                                                                          |
| 5       Stock Ranking         Gainer (%)       Loser (%)         BANK       PT Bank Net Indonesia Sya.                                                                                                    | <ul> <li>✓ -20,38 (-0,97%)</li> <li>Lihat Semua</li> <li>Gainer (Price)</li> <li>Lose</li> <li>3.420</li> <li>+220 (+24,00%)</li> </ul>                                                                                  | <sup>6</sup> Watchlist<br>Testing<br>BBCA<br>Bank Central Asia                                                                                                    | Lihat Ser<br>2.2<br>Tbk. +10 (+0,44                                                |
| 5 Stock Ranking<br>Gainer (%) Loser (%)<br>BANK<br>PT Bank Net Indonesia Sya.                                                                                                    | <ul> <li>✓ -20,38 (-0,97%)</li> <li>Lihat Semua</li> <li>Gainer (Price)</li> <li>Losen</li> <li>3.420</li> <li> +220 (+24,00%)</li> </ul>                                                                                | <sup>6</sup> Watchlist<br>Testing<br>BBCA<br>Bank Central Asia                                                                                                    | Lihat Ser<br>2.3<br>Tbk. +10 (+0,44                                                |
| 5 Stock Ranking<br>Gainer (%) Loser (%)<br>BANK<br>PT Bank Net Indonesia Sya.<br>BBCA                                                                                                    | <ul> <li>✓ -20,38 (-0,97%)</li> <li>Lihat Semua</li> <li>Gainer (Price)</li> <li>Loser</li> <li>3.420</li> <li> +220 (+24,00%)</li> <li>2.240</li> </ul>                                                                 | <sup>6</sup> Watchlist<br>Testing<br>BBCA<br>Bank Central Asia<br>BBRI                                                                                                 | Lihat Ser<br>2.1<br>Tbk. +10 (+0,4<br>2.1                                          |
| <ul> <li>Indeks Harga Saham</li> <li>Stock Ranking</li> <li>Gainer (%) Loser (%)</li> <li>BANK</li> <li>PT Bank Net Indonesia Sya.</li> <li>BBCA</li> <li>Bank Central Asia Tbk.</li> </ul>                                                    | <ul> <li>✓ -20,38 (-0,97%)</li> <li>Lihat Semua</li> <li>Gainer (Price)</li> <li>Lose</li> <li>3.420</li> <li> +220 (+24,00%)</li> <li>2.240</li> <li>+200 (+24,00%)</li> </ul>                                          | <sup>6</sup> Watchlist<br>Testing<br>BBCA<br>Bank Central Asia<br>BBRI<br>Bank Rakyat Indor                                                                            | Lihat Ser<br>2.<br>Tbk. +10 (+0,4<br>2.<br>nesia (Per +10 (+0,4                    |
| <ul> <li>Indeks Harga Saham</li> <li>Stock Ranking</li> <li>Gainer (%) Loser (%)</li> <li>BANK</li> <li>PT Bank Net Indonesia Sya.</li> <li>BBCA</li> <li>Bank Central Asia Tbk.</li> <li>BBRI</li> </ul>                                      | <ul> <li>✓ -20,38 (-0,97%)</li> <li>Lihat Semua</li> <li>Gainer (Price)</li> <li>Loser</li> <li>3.420</li> <li> +220 (+24,00%)</li> <li>2.240</li> <li>+200 (+24,00%)</li> <li>1.025</li> </ul>                          | <sup>6</sup> Watchlist<br>Testing<br>BBCA<br>Bank Central Asia<br>BBRI<br>Bank Rakyat Indor<br>ARTO                                                                    | Lihat Se<br>2.<br>Tbk. +10 (+0,4<br>2.<br>nesia (Per +10 (+0,4<br>2.               |
| <ul> <li>Indeks Harga Saham</li> <li>Stock Ranking</li> <li>Gainer (%) Loser (%)</li> <li>BANK</li> <li>PT Bank Net Indonesia Sya.</li> <li>BBCA</li> <li>Bank Central Asia Tbk.</li> <li>BBRI</li> <li>Bank Rakyat Indonesia (Per.</li> </ul> | <ul> <li>✓ -20,38 (-0,97%)</li> <li>Lihat Semua</li> <li>Gainer (Price)</li> <li>Loser</li> <li>3.420</li> <li> +220 (+24,00%)</li> <li>2.240</li> <li>+200 (+24,00%)</li> <li>1.025</li> <li> +200 (+10,00%)</li> </ul> | <ul> <li>Watchlist</li> <li>Testing</li> <li>BBCA</li> <li>Bank Central Asia</li> <li>BBRI</li> <li>Bank Rakyat Indor</li> <li>ARTO</li> <li>Bank Jago Tbk.</li> </ul> | Lihat Se<br>2.<br>Tbk. +10 (+0,4<br>2.<br>nesia (Per +10 (+0,4<br>2.<br>-10 (-0,-4 |

.

2.

6

### Sucor Sekuritas

# Home

- Top Gainer Stock. Bagian ini menampilkan ringkasan saham top gainer dalam mode running text.
  - Search. Tap dan ketik kode/nama saham yang ingin Anda cari.
  - Customer Service. Tap icon ini untuk mendapatkan kontak customer service.
- 4. IHSG. Bagian ini menampilkan nilai terbaru IHSG.
- Stock Ranking. Bagian ini menampilkan peringkat saham yang diurutkan berdasarkan gain/loss.
- Watchlist. Jika user sudah membuat watchlist, maka stock rankingakan digantikan dengan list watchlist.

# **Basic Order** Tampilan Stock Order - Order Book

- Acceleration Board.
- yang berada dalam watchlist.
- membeli saham tersebut.
- ke lebih dari satu watchlist.

| 09:20                |                            | 0             | .ııl 🗢 🗖     |   |
|----------------------|----------------------------|---------------|--------------|---|
| ← BBC                | AQ 1                       | SM            | D A 🗸        | 3 |
| Bank Centra          | l Asia Tbk.                |               | Margin 95%   | 4 |
| 7,650 ♥ -            | 50 (-0.65%)                | <b>B</b>      |              | 5 |
| Order Book           | Chart                      | Broker        | Summary      | Ì |
| MARC891<br>Cash Bala | 4- Marcella<br>nce: 500,00 | <b>00,000</b> | Portofolio 7 |   |
| Buy                  | Sell                       | Amend/\       | Withdraw     |   |
| 9 B. Lot 🖌           | Bid                        | Offer         | O. Lot 🚄     |   |
| 350                  | 7,650                      | 7,675         | 49           |   |
| 3,984                | 7,625                      | 7,700         | 12           |   |
| 420                  | 7,600                      | 7,725         | 10,008       |   |
| 423                  | 7,575                      | 7,750         | 729          |   |
| 651                  | 7,550                      | 7,775         | 839          |   |
| 1,643                | 7,525                      | 7,800         | 163          |   |
| 374                  | 7,500                      | 7,825         | 1,056        |   |
| 30,382               |                            |               | 13,453       |   |
|                      | В                          | чу            |              |   |
|                      |                            |               |              |   |

### Sucor Sekuritas

1. Search. Tap dan ketik kode/nama saham yang ingin Anda cari. 2. S M D A. Ketika berwarna oranye, menandakan apakah suatu saham secara berurutan, termasuk ke dalam saham Syariah, Margin, Day Trade, dan juga apakah suatu saham termasuk dalam

Icon v. Untuk melihat saham yang terakhir dilihat ataupun saham

4. Margin. Margin menandakan seberapa besar haircut ratio dan limit saham tersebut yang dapat digunakan oleh Anda ketika

Icon 🔶 Menambahkan saham yang sedang aktif dilihat ke dalam watchlist. Anda dapat memilih saham akan disimpan ke watchlist yang mana seperti gambar berikut. Suatu saham dapat disimpan

- Add New Watchlist. Anda dapat membuat watchlist baru, di mana Anda akan melihat gambar seperti berikut untuk menentukan nama watchlist seperti gambar berikut.
- b. Tap untuk menyimpan saham ke dalam watchlistwatchlist pilihan.

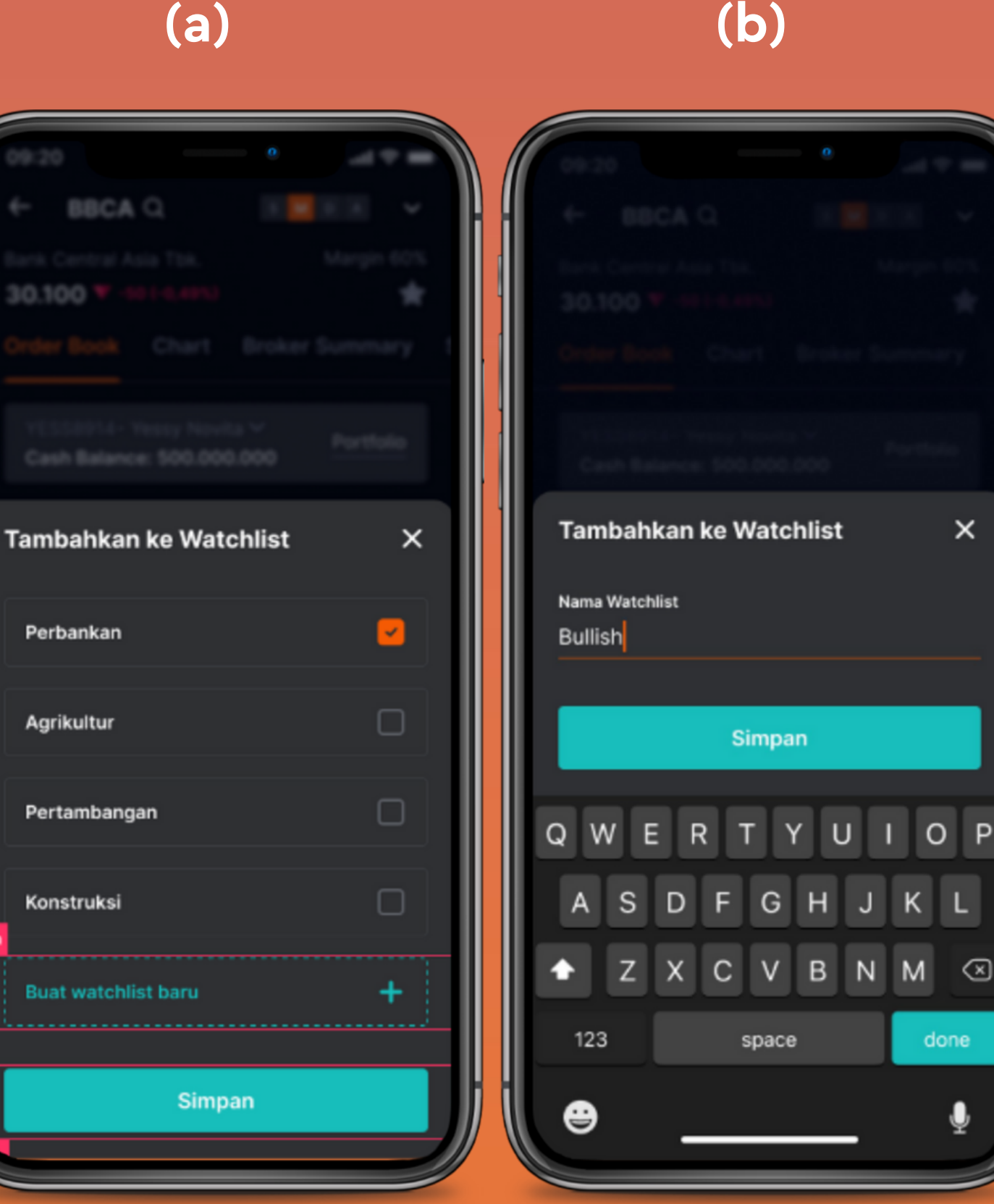

# Sucor Sekuritas

- Pilih Akun. Untuk memilih akun apabila akun Anda terdaftar sebagai akun agent/sales. Apabila Anda bukan agent/sales, Anda tidak akan melihat icon v ini.
- 7. Portfolio. Untuk ke melihat portfolio akun yang sedang aktif.
- Tabbing Buy, Sell, dan Amend/Withdraw. Untuk memilih jenis transaksi yang ingin dilakukan.
- View Mode. Untuk mengganti jenis tampilan yang ingin dilihat pada suatu harga. Ada 3 pilihan, yaitu:
  - a. Change (%). Perubahan gain/loss dari harga open.
  - b. Bid/Offer. Volume bid/offer.
  - c. Add. Penambahan dan pengurangan volume order.
- 10. Button Buy atau Sell. Untuk melakukan transaksi beli atau jual.

sucorsekuritas.com 9

# Tampilan Stock Order - Buy

- 1. Tabbing Basic dan Advanced. Untuk memilih apakah transaksi yang dilakukan adalah basic atau advanced.
- 2. Buy Price. Menentukan harga yang ingin dibeli. Tap icon kalkulator untuk membuka halaman kalkulator.
- Vol (Lot). Menentukan jumlah volume ataupun lot yang ingin dibeli. 3. Tap icon kalkulator untuk membuka halaman kalkulator.
- volume per satuan.
- 5.
- 6.

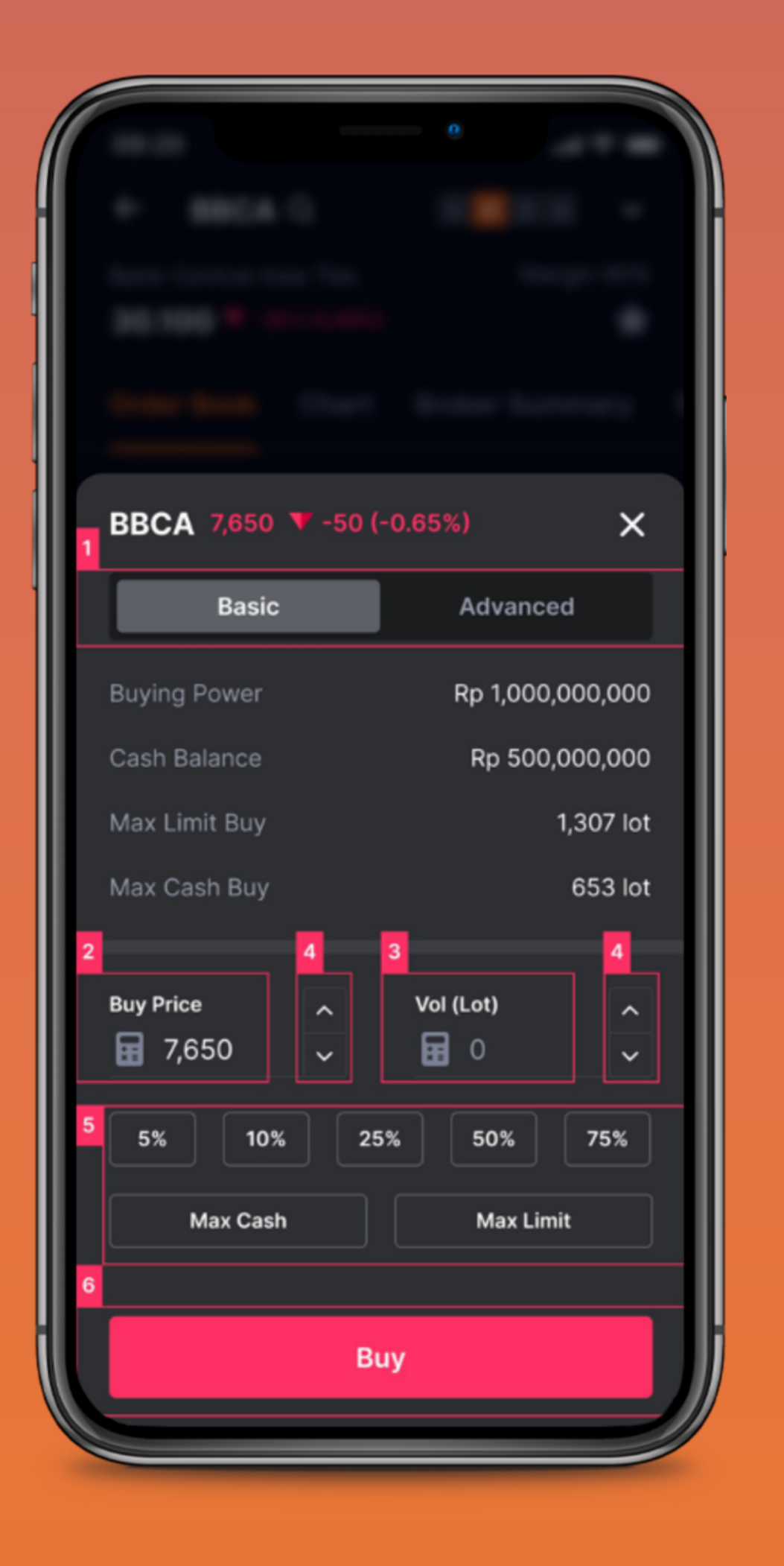

# Sucor Sekuritas

4. Icon ^ v. Untuk menaikkan atau menurunkan harga per tick ataupun

Quick Lot. Untuk menentukan jumlah lot secara cepat dari jumlah cash yang tersedia, kecuali apabila yang di-tap adalah max limit. Buy. Untuk mencatat transaksi Buy Anda. Anda akan menerima keterangan bahwa order berhasil terkirim atau tidak.

# Tampilan Stock Order - Sell

- Tabbing Basic, dan Advanced. Untuk memilih apakah transaksi yang dilakukan adalah basic atau advanced.
- 2. Sell Price. Menentukan harga yang ingin dijual. Tap icon kalkulator untuk membuka halaman kalkulator.
- 3. Vol (Lot). Menentukan jumlah volume ataupun lot yang ingin dibeli. Tap icon kalkulator untuk membuka halaman kalkulator.
- 4. Icon ^ v. Untuk menaikkan atau menurunkan harga per tick ataupun volume per satuan.
- 5. Quick Lot. Untuk menentukan jumlah lot secara cepat dari jumlah portfolio yang tersedia.
- 6. Sell. Untuk mencatat transaksi Sell Anda. Anda akan menerima keterangan bahwa order berhasil terkirim atau tidak.

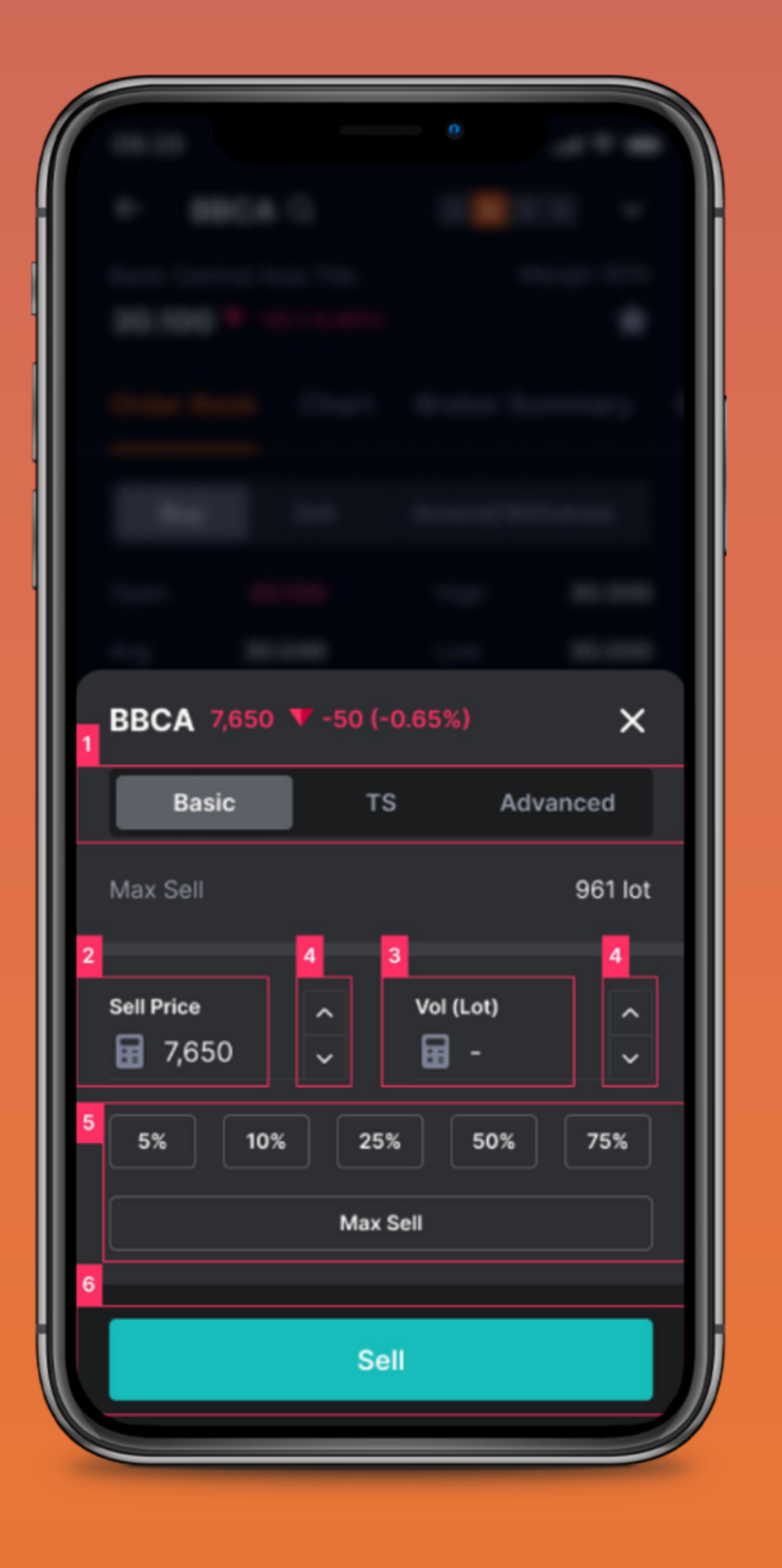

# Sucor Sekuritas

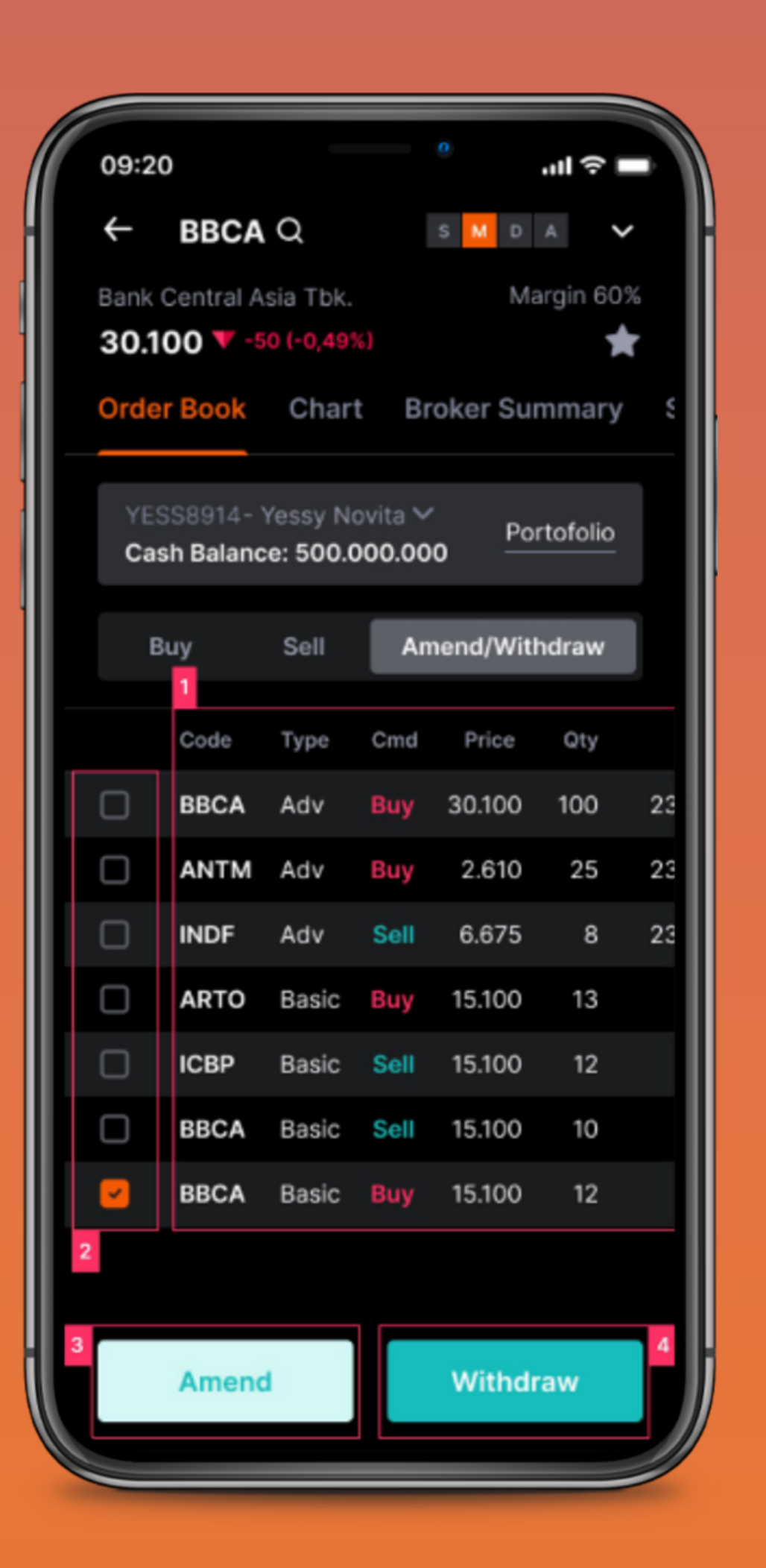

# Tampilan Stock Order - Amend / Withdraw

Amend hanya dapat dilakukan untuk basic order. Withdraw dapat dilakukan untuk basic maupun advanced order.

- bawah, kiri, dan kanan.
- hanya muncul button Withdraw.
- 3. amend berhasil terkirim atau tidak.

# Sucor Sekuritas

Daftar Order. Tabel berisi daftar order, dapat digeser ke atas,

Checklist. Untuk menentukan saham yang ingin di-amend atau di-withdraw. Apabila hanya satu order yang dipilih dan itu

berupa basic order, maka akan muncul button Amend dan

Withdraw. Apabila ada lebih dari satu order yang dipilih, maka

Amend. Hanya dapat dilakukan apabila order belum dieksekusi oleh market. Anda akan menerima keterangan bahwa order

4. Withdraw. Hanya dapat dilakukan apabila order belum

dieksekusi oleh market. Anda akan menerima keterangan

bahwa order withdraw berhasil terkirim atau tidak.

### BBCA 7,650 🔻 -50 (-0.65%) × Rp 7,650 Price Vol 0 lot Total Rp 0 Price Volume Amount 7,650 🔹 9,175 8,100 2 1 3 8,075 5 4 6 8,050 8 7 9 8,025 00 0 × 8,000 Simpan Batal 7,12

# Tampilan Kalkulator - Price

- 1. Tabbing Price, Volume, dan Amount. Untuk memilih jenis kalkulator yang ingin digunakan.
- 2. Icon ^ v. Untuk menaikkan dan menurunkan harga per tick.
- 3. Price Range. Untuk menunjukkan rentang harga dan besar nilai tick saham dari ARA hingga ARB. Dapat di-tap untuk mengganti nilai harga dengan cepat.
- 4. Batal. Menutup kalku dimasukkan.
- 5. Simpan. Menutup kalkulator dengan menggunakan nilai yang sudah dimasukkan.

# Sucor Sekuritas

Batal. Menutup kalkulator tanpa menggunakan nilai yang sudah

### BBCA 7,650 🔻 -50 (-0.65%) X Rp 7,650 Price 100 lot Vol Total Rp 76,500,000 Price Volume Amount +10 100 🛽 🔊 +50 +100 2 3 1 1/2 5 6 4 1/3 1/4 7 6 9 1/5 00 0 × Limit Simpan Cash Batal

# Tampilan Kalkulator - Volume

- 1. Quick Add Amount. Untuk menambahkan jumlah uang yang ingin dibelanjakan secara cepat.
- Pengurangan. Digunakan untuk mengurangi jumlah lot order dengan cepat dari kolom vol yang sudah ada dengan mengalikan fraksi yang dipilih dengan pembulatan ke bawah. Contoh: 1/4 dari 100 adalah 25, 1/3 dari 100 adalah 33.
- 3. Limit dan Cash. Untuk menentukan jumlah uang sesuai dengan jumlah limit ataupun cash yang tersedia.

# Sucor Sekuritas

### × BBCA 7,650 🔻 -50 (-0.65%) Rp 7,650 Price Vol 100 lot Rp 76,500,000 Total Amount Price Volume +1 Mio 76,500,000 +5 Mio +10 Mio 2 3 1 +50 Mio 4 5 6 +100 Mio +200 Mio 7 8 9 +500 Mio 00 0 × Limit Cash Simpan Batal

# Tampilan Kalkulator - Amount

Amount Order. Digunakan untuk memasukkan total nilai harga order saham dengan lebih mudah. Jumlah lot secara otomatis akan muncul berdasarkan hitungan total nilai harga order dibagi dengan harga saham yang Anda masukkan. Contoh: apabila harga saham 750, dan Anda menekan 1 juta, maka secara otomatis vol akan terisi 13 lot dari pembulatan hitungan 1 juta : 750 \* 100 =13,3 lot.

# Sucor Sekuritas

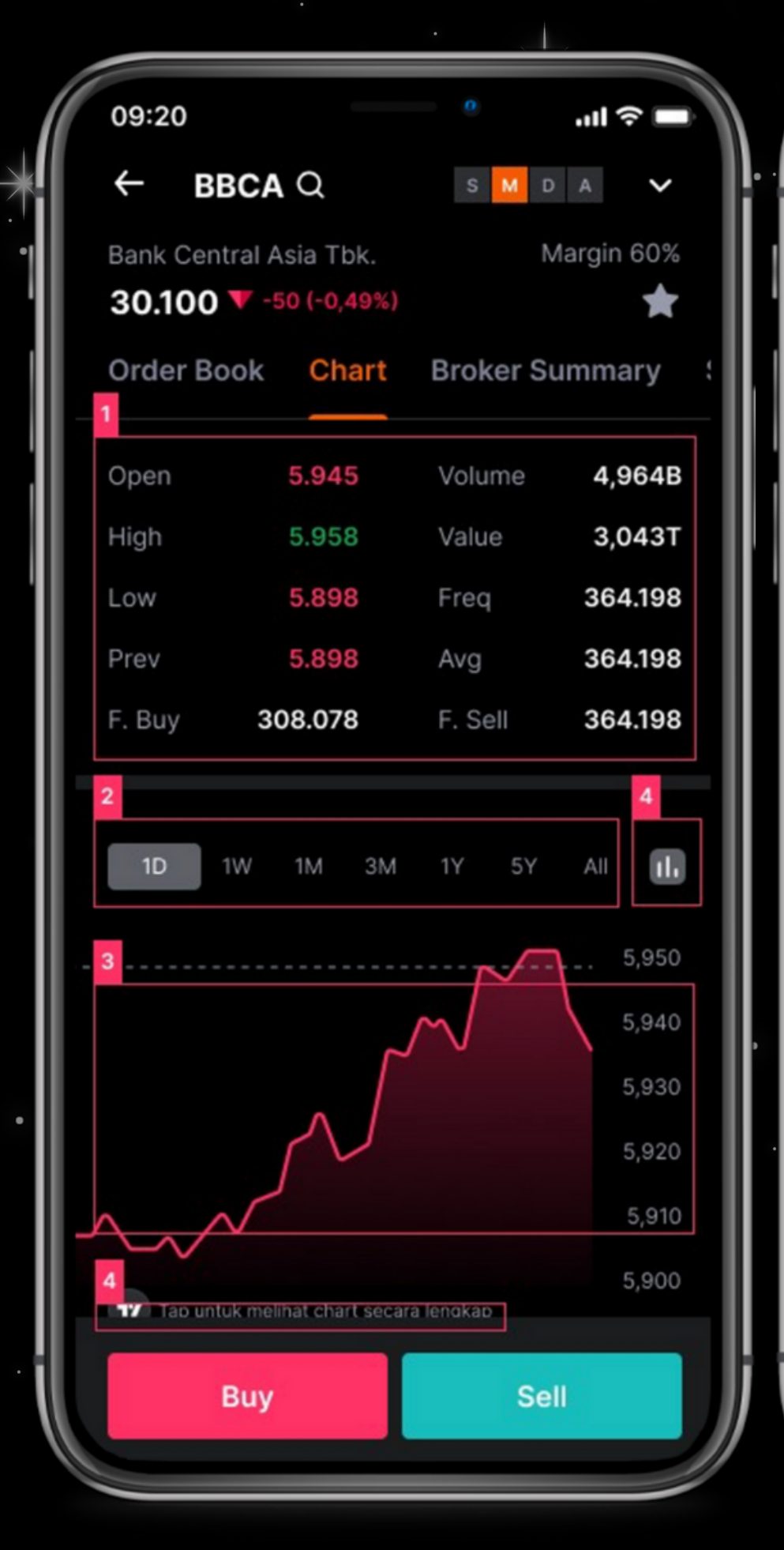

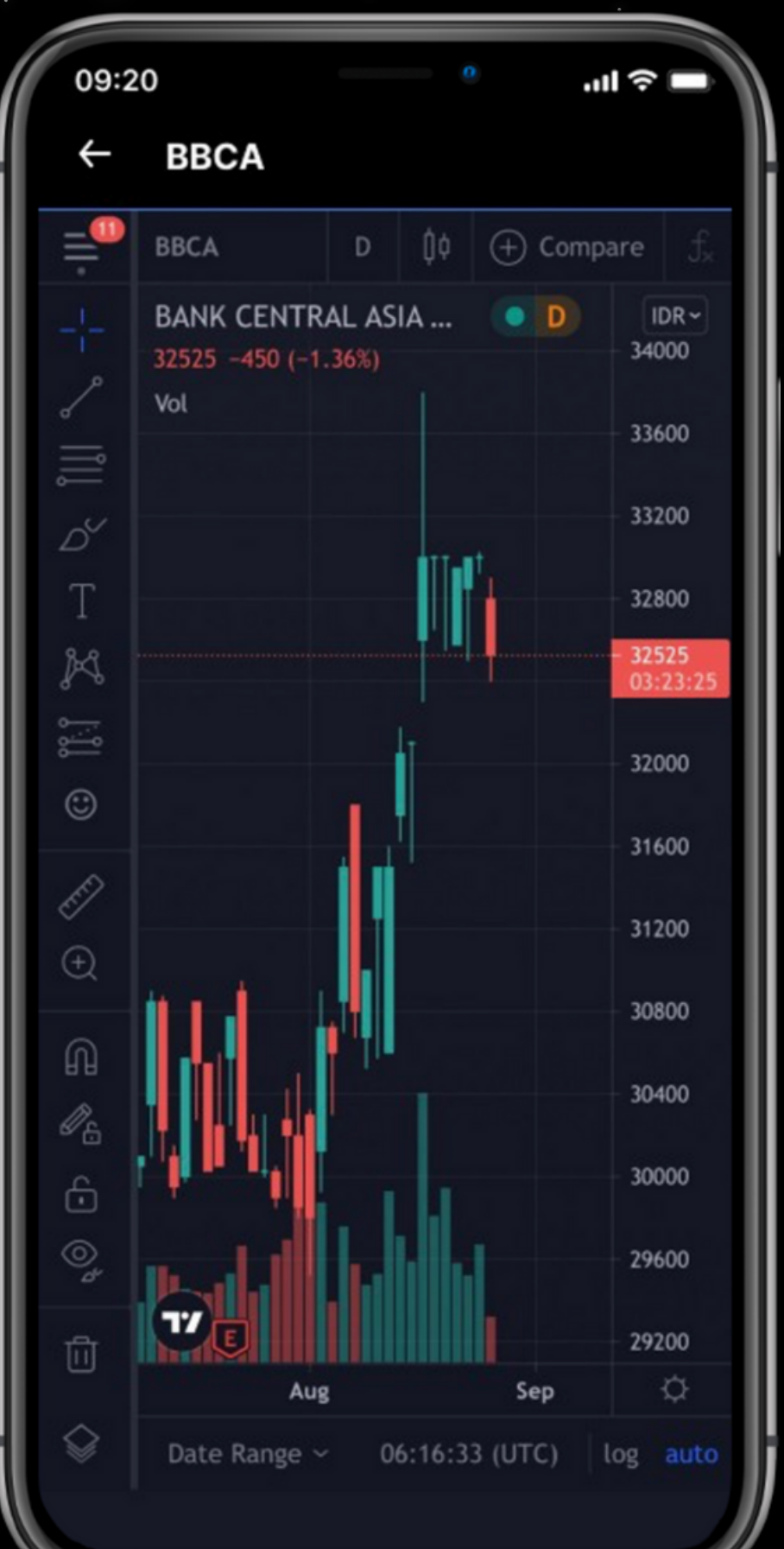

1. 2. 3.

4.

5.

•

### Sucor Sekuritas

# Stock Quote Chart

- Stock Summary. Bagian ini menampilkan ringkasan saham.
  - Periode. Pilih periode untuk mengatur tampilan chart secara harian,
  - mingguan, bulanan, atau tahunan. Chart. Untuk melihat pergerakan suatu harga saham berdasarkan periode yang dipilih.
  - Trading View Chart. Tap untuk ke halaman Trading View.

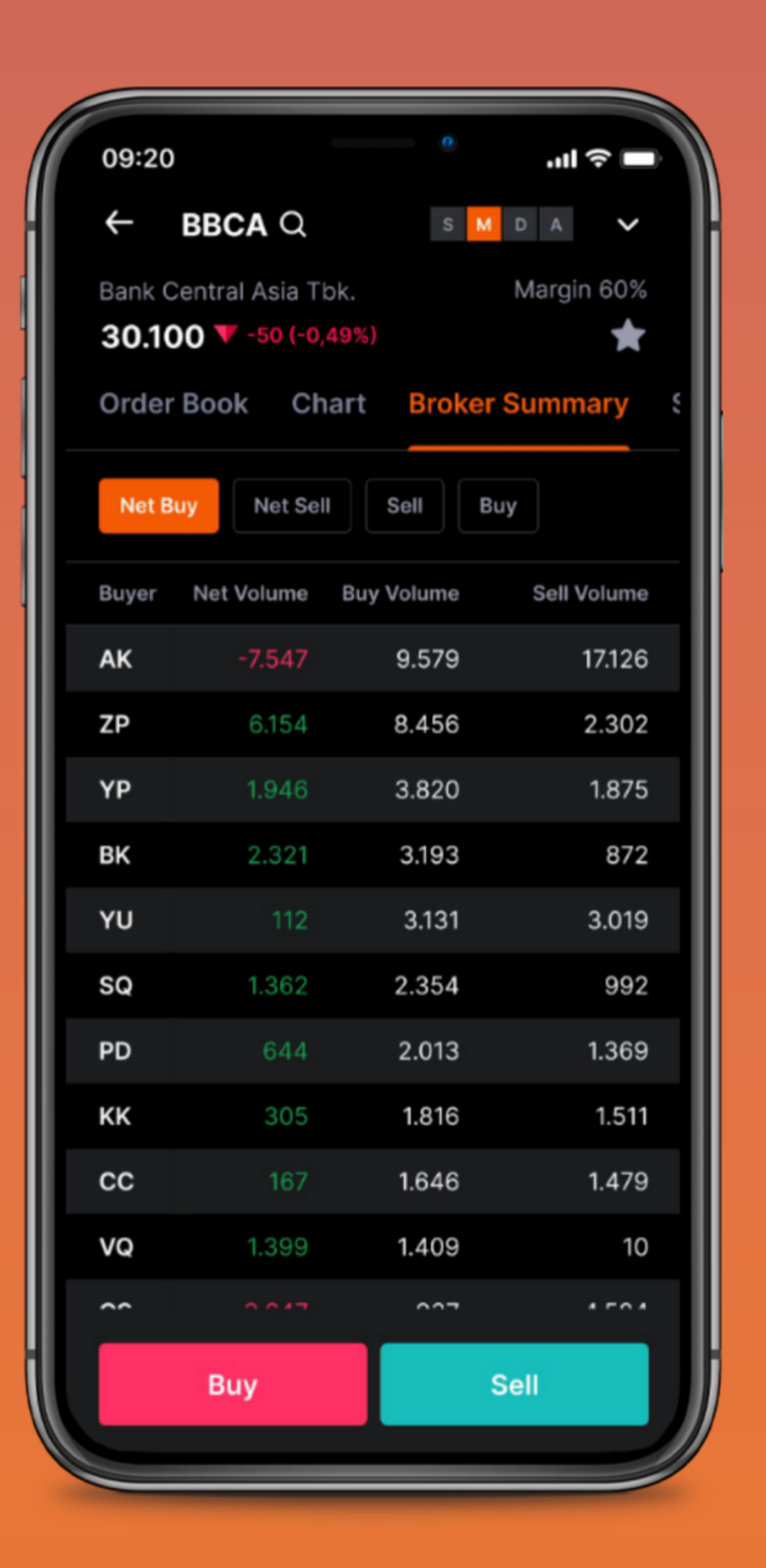

# **Broker Summary**

Broker Summary. Bagian ini menampilkan jumlah lot yang telah dibeli dan dijual oleh masing-masing broker. Informasi akan ditampilkan setelah market tutup. Anda dapat melakukan filter broker summary berdasarkan net buy, net sell, sell, atau buy.

# Sucor Sekuritas

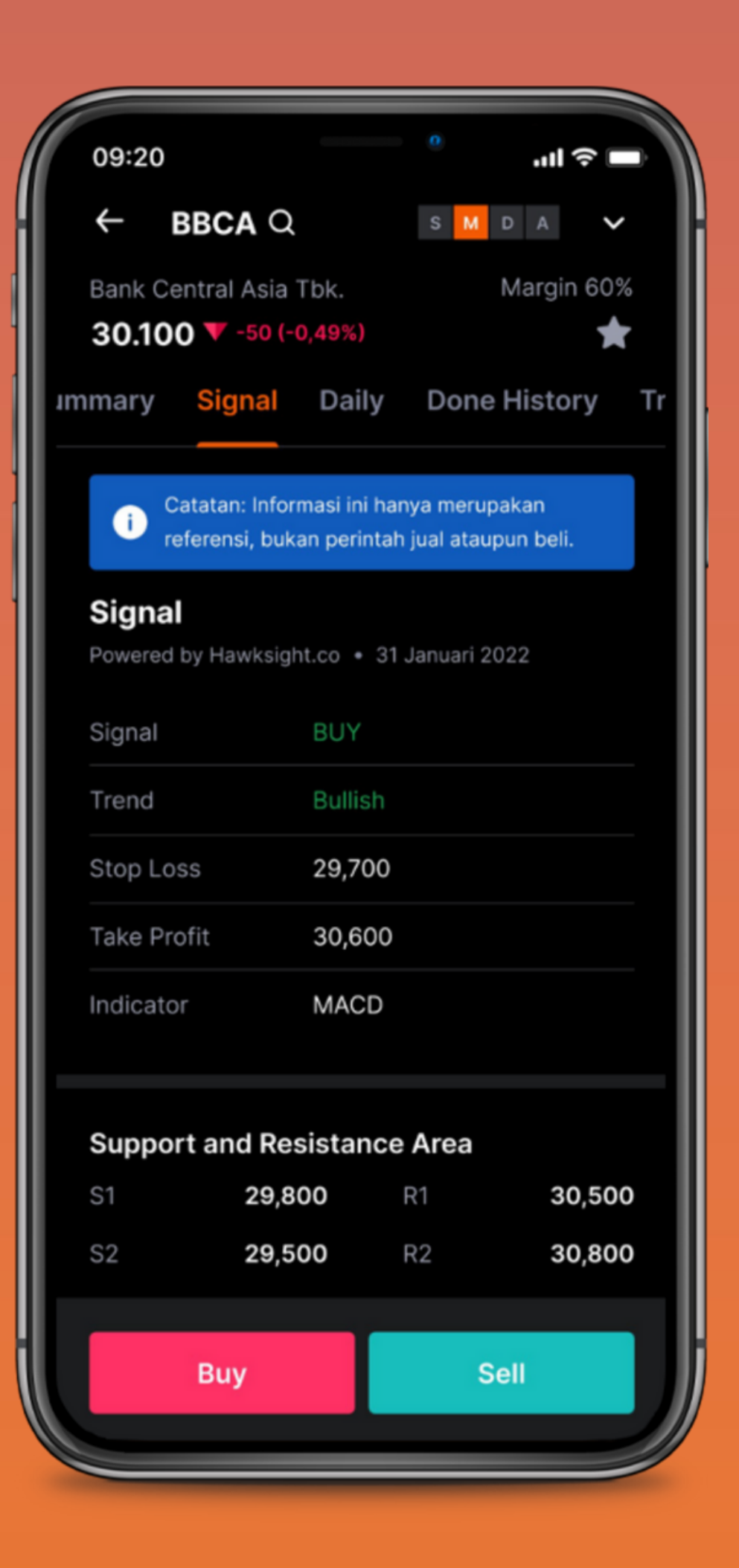

# Signal

Spot Signal. Bagian ini menampilkan referensi dan trend dari suatu saham berdasarkan insight dari Hawksight.co

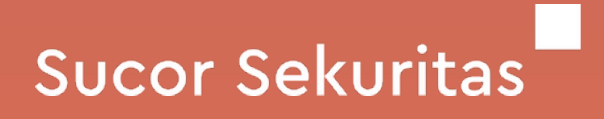

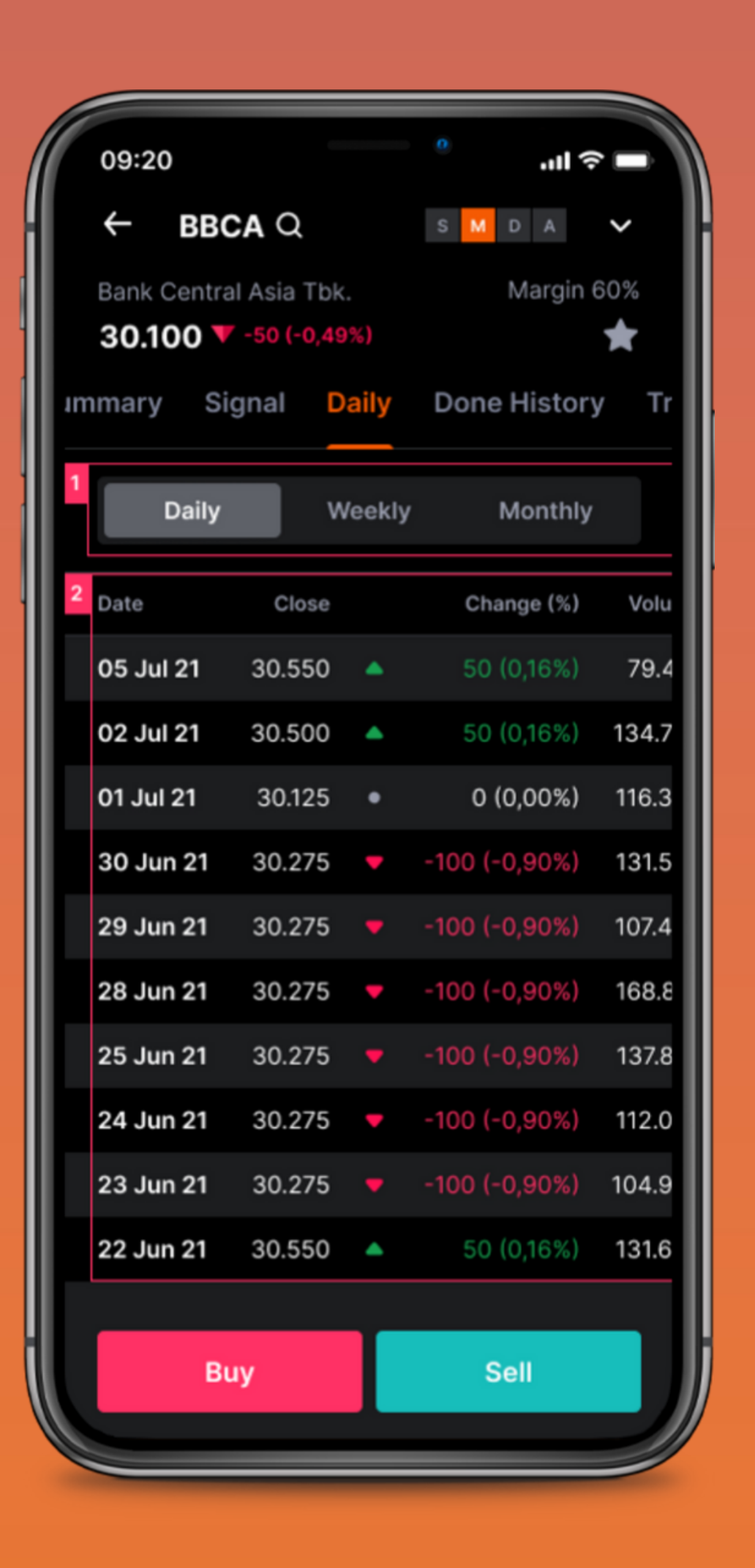

# Daily

- secara harian, mingguan atau bulanan.
- berupa:
  - a. Tanggal
  - Close price b.
  - Volume C.
  - d. Value
  - **Open Price** е.
  - **High Price**
  - Low Price g.

Tabel dapat digeser ke atas, bawah, kiri, dan kanan.

# Sucor Sekuritas

1. Periode. Pilih periode untuk menampilkan informasi saham

2. Informasi saham. Bagian ini menampilkan informasi saham

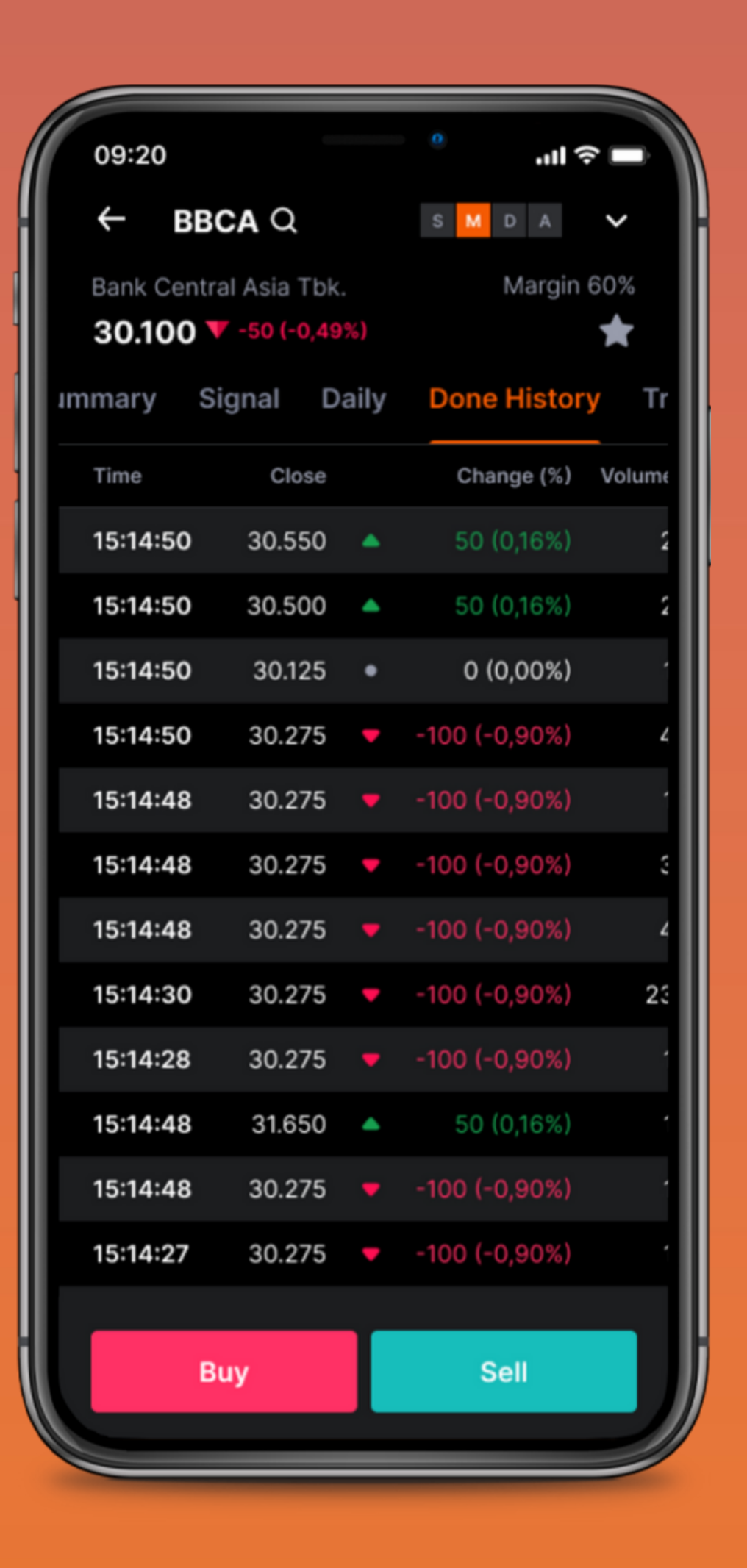

# Done History

Done History. Bagian ini menampilkan informasi rekaman transaksi yang telah terjadi pada hari tersebut. Informasi yang ditampilkan berupa:

- a. Time
- b. Close Price
- c. Change (%)
- d. Volume
- e. Buyer
- f. Seller

Tabel dapat digeser ke atas, bawah, kiri, dan kanan.

# Sucor Sekuritas

| 09:20   |                 | 0       | - 11 R        |
|---------|-----------------|---------|---------------|
| ← I     | BBCA Q          |         |               |
| Bank Ce | entral Asia Tbl | ς.      | Margin 60%    |
| 30.10   | 0 🔻 -50 (-0,4   | ∋%)     | *             |
| listory | Trade Book      | Finan   | cial Foreign  |
| Price   | Freq            | Volume  | Value         |
| 33.610  | 7               | 20      | 52.200        |
| 33.600  | 3.849           | 199.304 | 518.190.400   |
| 33.590  | 4.303           | 305.103 | 1.308.312.840 |
| 33.580  | 7.770           | 507.098 | 919.918.650   |
| 33.570  | 6.071           | 507.098 | 1.308.312.840 |
| 33.560  | 3.722           | 507.098 | 919.918.650   |
| 33.550  | 2.550           | 507.098 | 519.918.650   |
| 33.540  | 2.540           | 507.098 | 321.918.650   |
| 33.530  | 2.530           | 507.098 | 185.284.294   |
| 33.520  | 2.520           | 507.098 | 185.284.294   |
| 33.510  | 2.510           | 507.098 | 185.284.294   |
| 33.500  | 2.500           | 507.098 | 48.725.000    |
|         | Buy             |         | Sell          |
|         |                 |         |               |

# Trade Book

Trade Book. Bagian ini menampilkan informasi frekuensi, value, dan volume transaksi yang terjadi pada suatu harga tertentu di hari tersebut.

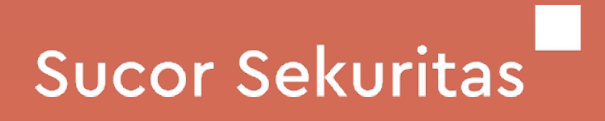

### 09:20 ''II 🕹 🗖 s M d a 🗸 BBCA Q $\rightarrow$ Margin 60% Bank Central Asia Tbk. 30.100 🔻 -50 (-0,49%) ╈ listory Trade Book Financial Foreign Q3 Q4 Q1 Q2 2021 🗸 Financial Value Total Sales Cost of goods sold 4.202,02 Gross Profit Operating Expenses -38,54 EBIT 918.650 NET Income 218.650 EPS Total Assets 418.650 Total Liabilities 75.284.294 Total Equity Sell Buy

# Financial

- 1. Periode. Pilih kuartal dan tahun untuk menampilkan informasi finansial.
- 2. Informasi Financial. Bagian ini menampilkan informasi finansial perusahaan.

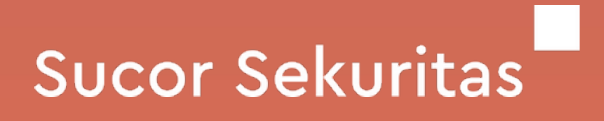

dan tahun untuk asi finansial. agian ini menampilkan erusahaan.

| 09:20                 |                                | 0           |              |
|-----------------------|--------------------------------|-------------|--------------|
| ← BB                  | CAQ                            | S M D       | A V          |
| Bank Centra<br>30.100 | al Asia Tbk.<br>7 -50 (-0,49%) | М           | argin 60%    |
| istory Tra            | ade Book                       | Financial   | Foreign      |
| Vo                    | lume                           | Value       | 9            |
| 2 Date                | Net Buy                        | Foreign Buy | Foreign Sell |
| 07 Jul 21             |                                | 84.388,52   | 84.388,52    |
| 06 Jul 21             | -13.212,72                     | 24.388,52   | 24.388,52    |
| 05 Jul 21             | 128.103                        | 32.388,52   | 32.388,52    |
| 04 Jul 21             | 17,98                          | 32.388,52   | 32.388,52    |
| 03 Jul 21             | 3.507,98                       | 16.388,52   | 16.388,52    |
| 02 Jul 21             | -3.507,98                      | 12.388,52   | 12.388,52    |
| 01 Jul 21             | 507.098,12                     | 21.388,52   | 21.388,52    |
| 30 Jun 21             | 507.098,21                     | 16.388,32   | 16.388,32    |
| 29 Jun 21             | -9.507,98                      | 12.388,52   | 12.388,52    |
| 28 Jun 21             | -132,73                        | 11.383,92   | 11.383,92    |
| В                     | uy                             | Sel         |              |
|                       |                                |             |              |

# Foreign

- foreign berupa:
  - a. Date (Tanggal transaksi)
  - b. Net Buy
  - c. Foreign Buy
  - d. Foreign Sell
  - e. Total Foreign

Tabel dapat digeser ke atas, bawah, kiri, dan kanan.

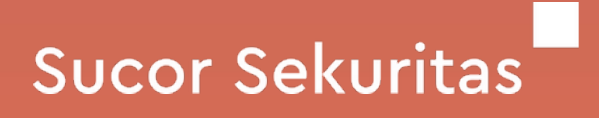

1. Volume/Value. Untuk melihat data transaksi oleh asing yang terjadi berdasarkan volume atau nilai transaksi. 2. Informasi Foreign. Bagian ini menampilkan informasi

# **Fast Trade** Chart

- 1. Menu Fast Order. Akses menu Fast Order dengan cara tap All menu
  - > Transaksi > Fast Trade
- 2. Volume. Untuk memasukkan jumlah lot yang akan di-order.
- 3. View Mode. Tap untuk mengganti jenis tampilan yang ingin dilihat pada suatu harga. Ada 3 pilihan, yaitu:
  - a. Change (%). Perubahan gain/loss dari harga open.
  - b. Bid/Offer. Volume bid/offer.
  - c. Add. Penambahan dan pengurangan volume order.
- 4. Order button. Tap dua kali untuk melakukan order setelah memasukkan jumlah volume terlebih dahulu (no 1). Tombol merah untuk buy, tombol hijau untuk sell.
- 5. Price. Untuk menampilkan lebih banyak pilihan harga, user dapat menggeser ke atas dan bawah.
- 6. Withdraw All Buy/Sell. Untuk membatalkan seluruh order yang sudah terkirim.
- 7. Jumlah order yang terkirim. 1 (100) artinya Anda baru melakukan order buy sebanyak 1 kali dengan total jumlah saham 100 lot.

| ſ | Jany<br>17.39<br>Done History |
|---|-------------------------------|
| L | Trade Book                    |
| L | Financial                     |
|   | Transaksi                     |
|   | Order Book                    |
| L | Fast Trade                    |
| L | Basic Order Confirmation      |
| L | Advanced Order Confirmation   |
| L | Fast Trade Order Confirmati   |
|   | Pengaturan                    |
| L | Ubah Password                 |
| L | Ubah PIN                      |
| L | Notifikasi                    |
|   | Face ID                       |
|   | Lainnya                       |
| L | Starter Kit                   |
|   | • • •                         |
|   | Home Markets Portfo           |
|   |                               |

### Sucor Sekuritas

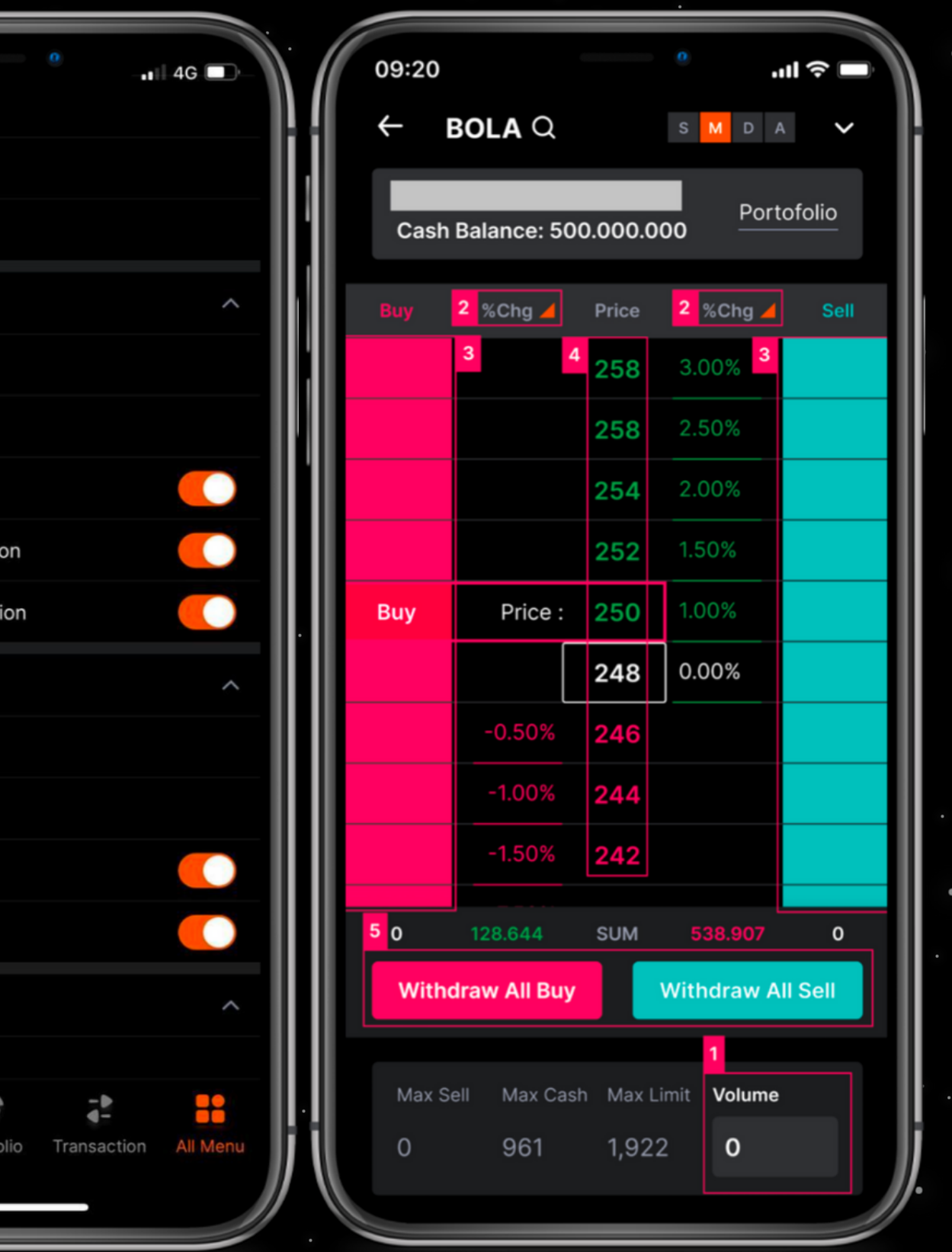

sucorsekuritas.com 24

IOLA C Amend Ø 1 (100) X Withdraw

Fast Trade

# Chart

harga saat ini ke harga yang baru. 9. Withdraw. Untuk membatalkan order.

sucorsekuritas.com 25

### Sucor Sekuritas

# 8. Amend. Untuk memindahkan order dengan

TS (Trailing Stop)

- 1. opsi TS di antara basic dan advanced.
- 3. diatur pengguna terpenuhi.
- yang ditentukan oleh pengguna.

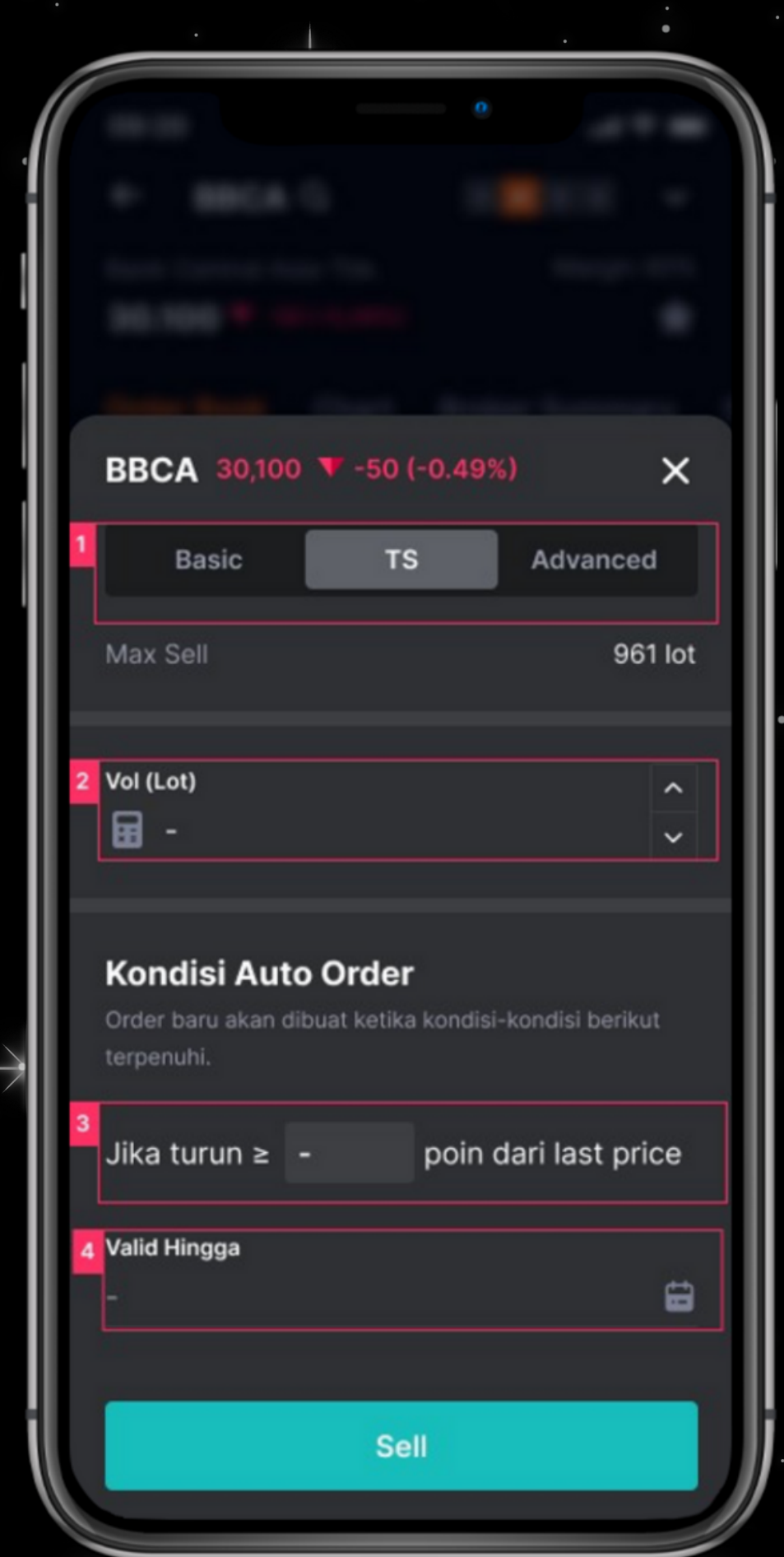

### Sucor Sekuritas

Opsi TS Sell. Untuk menggunakan fitur TS Sell, Anda dapat tap sell saham yang ingin Anda jual, lalu pilih

2. Vol (Lot). Masukan jumlah Lot yang akan Anda TS Sell. Kondisi TS. TS sell akan dieksekusi ketika kondisi yang

4. Durasi TS. TS sell akan dieksekusi hingga tanggal

sucorsekuritas.com

| 1 | BBCA 31.000   | ▼ -42 | (-0,49%)  | ×        |
|---|---------------|-------|-----------|----------|
|   | Basic         |       | Advanced  |          |
|   | Buying Power  |       | Rp 100.0  | 00.000   |
|   | Cash Balance  |       | Rp 50.0   | 000.000  |
|   | Max Limit Buy |       | 1.        | .922 lot |
|   | Max Cash Buy  |       |           | 961 lot  |
| 2 |               | 4     | 3         | 4        |
|   | Buy Price     | ^     | Vol (Lot) | ^        |
|   | ⊞ -           | ~     | E -       | · ·      |
|   |               |       |           |          |

|   | Kondisi Auto Order     |  |  |
|---|------------------------|--|--|
| 5 | terpenuhi. 6 7         |  |  |
| 2 | Last Price 🖌 ≥ ≤ Price |  |  |
|   | Valid Hingga<br>- 🛱    |  |  |
| 9 |                        |  |  |
|   | Buy                    |  |  |
|   |                        |  |  |

# **Advanced Order** Tampilan Advanced Order - Buy

- adalah basic ataupun advanced.
- membuka halaman kalkulator.
- kalkulator untuk membuka halaman kalkulator.
- satuan.
- order. Terdapat 3 pilihan, yaitu:
  - a. `Last Price. Harga terakhir dari pasar.
  - b. Bid Price. Harga beli yang bersedia diterima oleh pembeli.
  - c. Offer Price. Harga jual yang bersedia diterima oleh penjual.
- 6. Syarat  $\leq$  dan  $\geq$ . Sebagai pembanding kondisi jenis harga dan harga.
- maksimal 7 hari kalender.
- order berhasil terkirim atau tidak.

### **Sucor Sekuritas**

1. Tabbing Basic dan Advanced. Untuk memilih apakah transaksi yang dilakukan

2. Buy Price. Menentukan harga yang ingin dibeli. Tap icon kalkulator untuk

3. Vol (Lot). Menentukan jumlah volume ataupun lot yang ingin dibeli. Tap icon

4. Icon ^ v. Untuk menaikkan dan menurunkan harga per tick ataupun volume per

5. Kondisi jenis harga. Untuk menentukan acuan jenis harga untuk eksekusi advance

7. Kondisi harga. Untuk menentukan acuan harga untuk eksekusi advance order.

8. Valid hingga. Untuk menentukan sampai kapan advanced order akan valid,

9. Buy. Untuk mencatat transaksi Buy Anda. Anda akan menerima keterangan bahwa

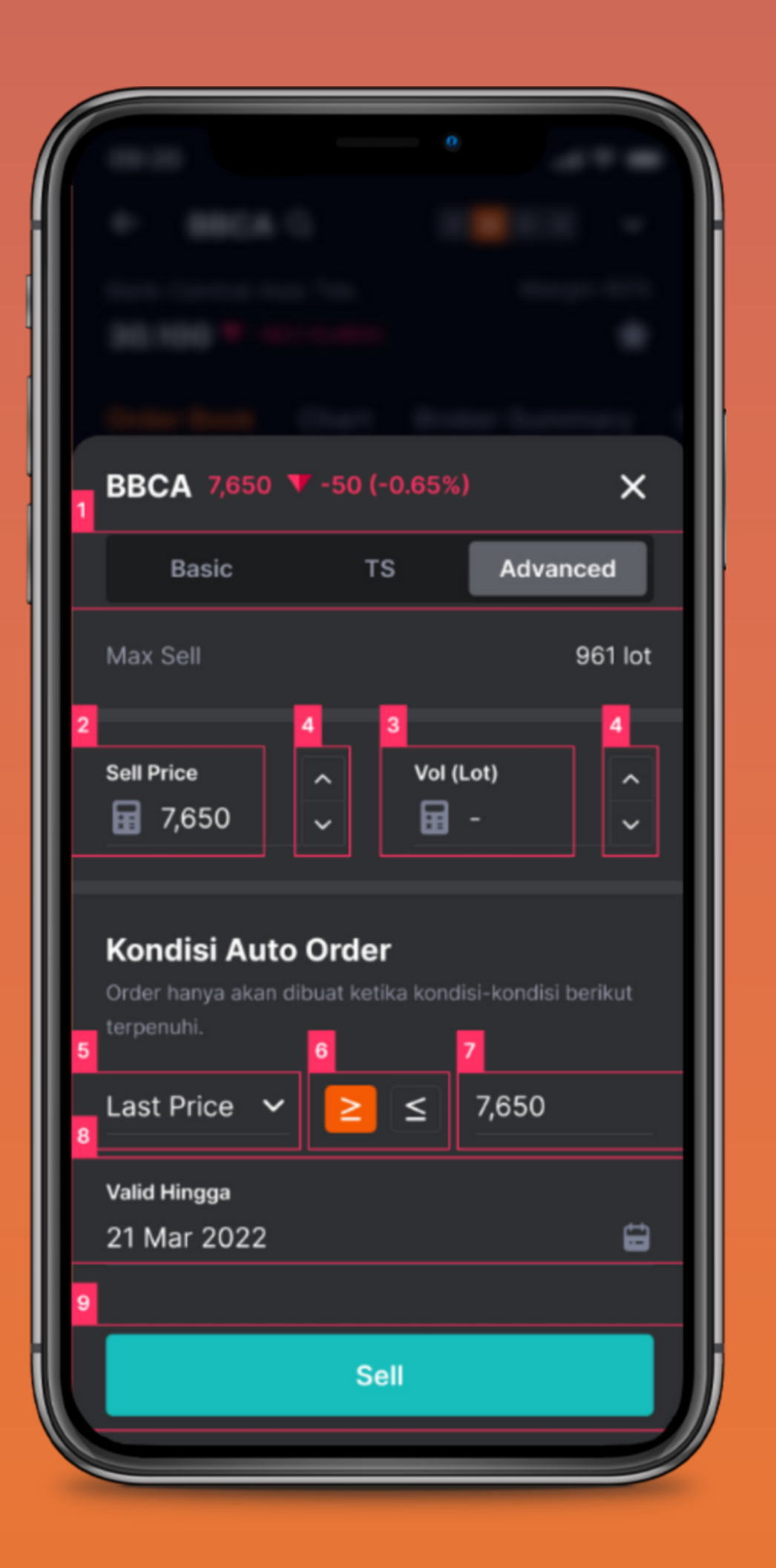

# **Tampilan Advanced Order - Sell**

- 1. Tabbing Basic, TS, dan Advanced.
- ataupun advanced.
- 3. Sell Price. Menentukan harga yang ingin dijual. Tap icon kalkulator untuk membuka halaman kalkulator.
- 4. Vol (Lot). Menentukan jumlah volume ataupun lot yang ingin dibeli. Tap icon kalkulator untuk membuka halaman kalkulator.
- per satuan.
- 6. Kondisi jenis harga. Untuk menentukan acuan jenis harga untuk eksekusi advance order. Terdapat 3 pilihan, yaitu:
  - a. Last Price. Harga terakhir dari pasar.
  - b. Bid Price. Harga beli yang bersedia diterima oleh pembeli.
  - c. Offer Price. Harga jual yang bersedia diterima oleh penjual.
- 7. Syarat  $\leq$  dan  $\geq$ . Sebagai pembanding kondisi jenis harga dan harga.
- 8. Kondisi harga. Untuk menentukan acuan harga untuk eksekusi advance order.
- maksimal 7 hari kalender.
- bahwa order berhasil terkirim atau tidak.

# Sucor Sekuritas

2. Untuk memilih apakah transaksi yang dilakukan adalah basic, trailing stop,

5. Icon ^ v. Untuk menaikkan dan menurunkan harga per tick ataupun volume

9. Valid hingga. Untuk menentukan sampai kapan advanced order akan valid,

10.Sell. Untuk mencatat transaksi Buy Anda. Anda akan menerima keterangan

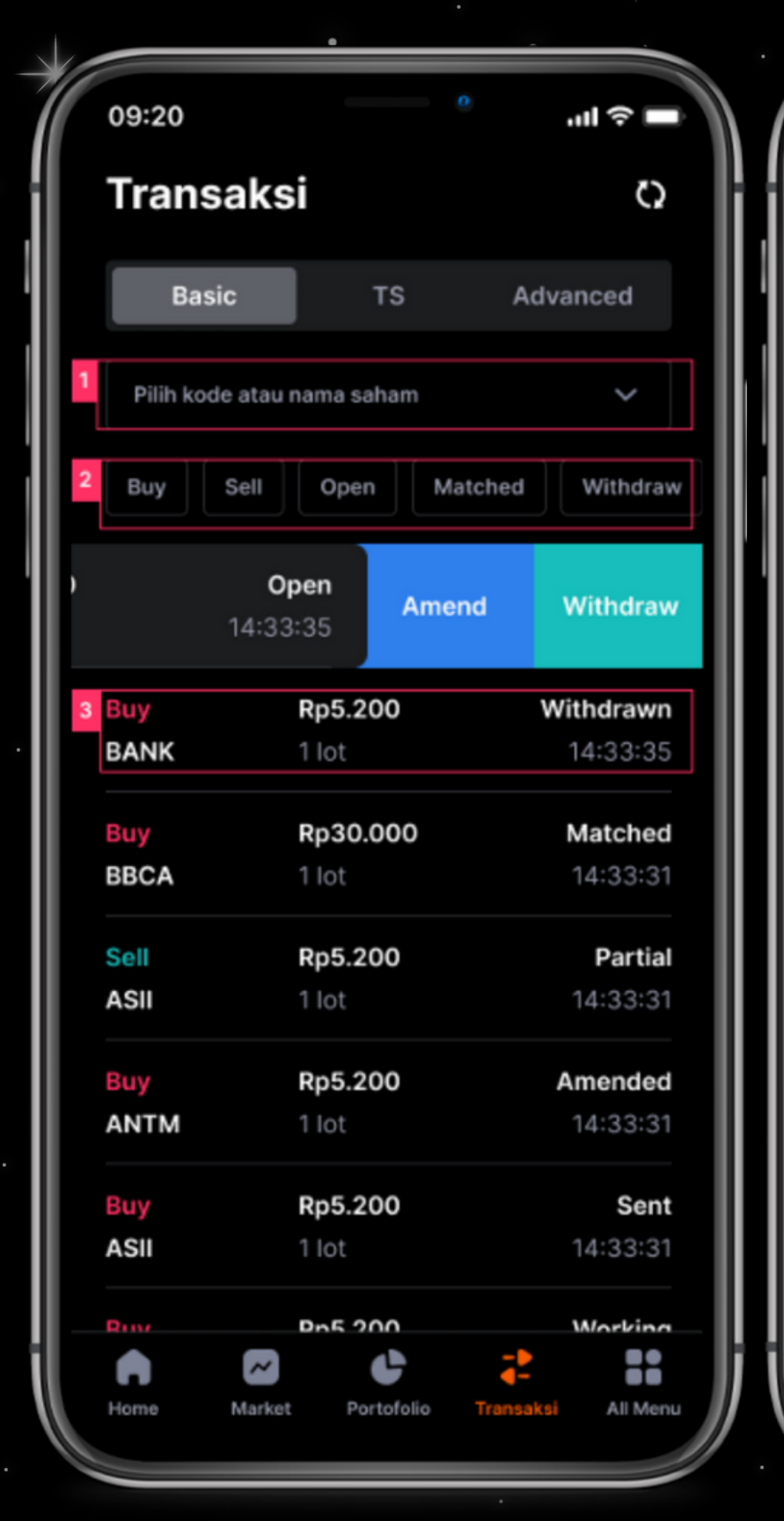

| ~                            | <u>0</u>                                                         |
|------------------------------|------------------------------------------------------------------|
|                              |                                                                  |
| Detail Tra                   | nsaksi                                                           |
| BANK Buy<br>PT Bank Aladin S | iyariah 🗲                                                        |
| IDX                          | 217463                                                           |
| Status                       | Open                                                             |
| Status Detail                | Last Price limit exceeded.<br>Price cannot be more than<br>90000 |
| Entry Time                   | 16 Jul 2021, 14:29                                               |
| Executed Time                | 16 Jul 2021, 14:29                                               |
| Price                        | Rp30.000                                                         |
| Qty                          | 10                                                               |
| Done Qty                     | 0                                                                |
| Rest Qty                     | 0                                                                |
| Mkt                          | Regular                                                          |
| Input User                   | YESS8914                                                         |
| Nominal Order                | Rp3.000.000                                                      |
| Amend                        | Withdraw                                                         |

# **Order List** Basic Order – Order List

- atau nama saham.

| •          |            |                  |
|------------|------------|------------------|
| Buy/Sell   | Price      | Status transaksi |
| Nama Stock | Jumlah Lot | Waktu transaksi  |
|            | • •        | •                |

4.

### Sucor Sekuritas

1. Cari saham. Untuk menyaring data order list berdasarkan kode

2. Filter. Untuk menyaring data order list yang ingin ditampilkan berdasarkan status transaksi jual/beli.

3. Informasi order list. Order list yang ditampilkan berdasarkan filter yang sudah dipilih. Informasi terdiri dari

Amend basic order. Tap salah satu order list untuk melakukan amend, yakni mengubah order yang lama dengan harga dan/atau volume yang baru.

Withdraw basic order. Tap salah satu order list untuk melakukan withdraw, yakni membatalkan order yang sudah terkirim.

| 09:20                    |                          | <b>ا</b> ه ک الد.       |
|--------------------------|--------------------------|-------------------------|
| Trans                    | aksi                     | Q                       |
| Basic                    | TS                       | Advanced                |
| 1<br>Pilih kode          | atau nama saham          | ~                       |
| 2<br>Working             | Rejected Sent            | t Withdraw Vo           |
| IDR 5,20<br>1 lot        | 23 Sep 2                 | Woid<br>2021 Withdraw   |
| <mark>Buy</mark><br>BANK | <b>Rp5.200</b><br>1 lot  | Sent<br>23 Sep 2021     |
| 3 Buy<br>BBCA            | <b>Rp30.000</b><br>1 lot | Rejected<br>23 Sep 2021 |
| Sell                     | <b>Rp5.200</b>           | Working                 |
| Buy                      | Rp5.200                  | Void                    |
| ANTM                     | 1 lot                    | 25 Sep 2021             |
| Buy<br>ASII              | <b>Rp5.200</b><br>1 lot  | Sent<br>25 Sep 2021     |
| Ruv                      | Pp5 200                  | Working                 |
| Home                     | Market Portofolio        | Transaksi All Menu      |

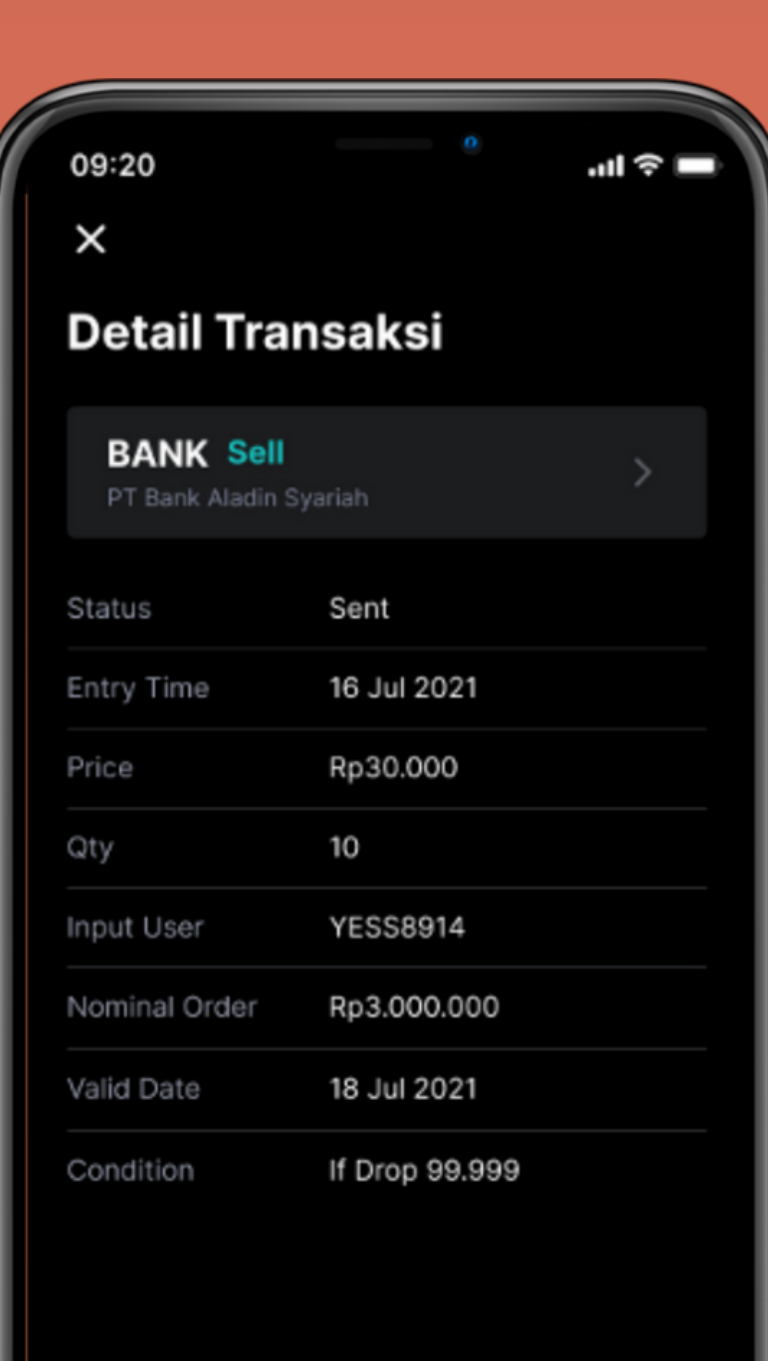

# TS (Trailing Stop) - Order List

- 1.

Buy/S

Nama S

# Sucor Sekuritas

- Cari saham. Untuk menyaring data order list berdasarkan kode atau nama saham.
- 2. Filter. Untuk menyaring data order list yang ingin
  - ditampilkan berdasarkan status transaksi jual/beli.
- 3. Informasi order list. Order list yang ditampilkan
  - berdasarkan filter yang sudah dipilih. Informasi terdiri dari

| ell  | Price      | Status transaksi |
|------|------------|------------------|
| cock | Jumlah Lot | Waktu transaksi  |

| 09:20          |                   | ° ■ \$ III.        | 09:20        |
|----------------|-------------------|--------------------|--------------|
| Trans          | aksi              | Ö                  | ×            |
| Basi           | ic TS             | Advanced           | Deta         |
| 1<br>Pilih kod | e atau nama saham | ~                  | BAN<br>PT Ba |
| 2 Sending      | Open Patial       | Matched With:      | Status       |
| IDR 5,2        | 00                | Void<br>Withdraw   | Entry Tir    |
| LIOT           | 21 Sep 2          | 2021               | Price        |
| 3 Buy          | Rp5.200           | Sent               | Qty          |
| BANK           | 1 lot             | 21 Sep 2021        | Input Us     |
| Buy            | Rp30.000          | Rejected           |              |
| BBCA           | 1 lot             | 21 Sep 2021        | Nominal      |
| Sell           | Rp5.200           | Working            | Valid Da     |
| ASII           | 1 lot             | 23 Sep 2021        | Conditio     |
|                |                   |                    |              |
| Buy            | Rp5.200           | Void               |              |
| ANTM           | Tlot              | 23 Sep 2021        |              |
| Buy            | Rp5.200           | Sent               |              |
| ASII           | 1 lot             | 23 Sep 2021        |              |
| Put            | Bp5 200           | Working            |              |
|                |                   | 2 11               | H H 4        |
| Home           | Market Portofolio | Transaksi All Menu |              |
|                |                   |                    |              |
|                |                   |                    |              |

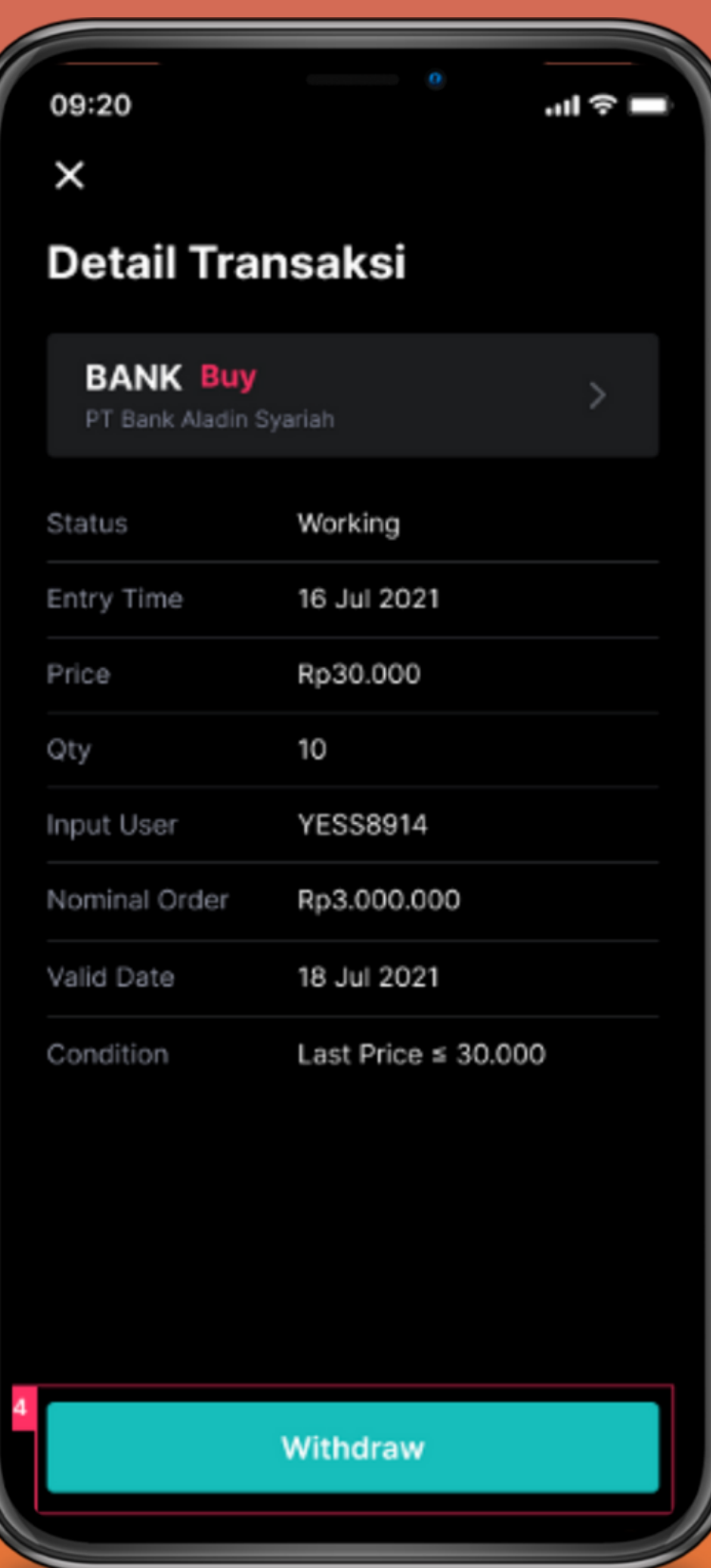

# Advanced Order - Order List

Nama S

yang sudah terkirim.

# Sucor Sekuritas

1. Cari saham. Untuk menyaring data order list berdasarkan kode atau nama saham.

2. Filter. Untuk menyaring data order list yang ingin

ditampilkan berdasarkan status transaksi jual/beli.

3. Informasi order list. Order list yang ditampilkan

berdasarkan filter yang sudah dipilih. Informasi terdiri dari

| Sell | Price      | Status transaksi |  |  |
|------|------------|------------------|--|--|
| tock | Jumlah Lot | Waktu transaksi  |  |  |

4. Withdraw advanced order. Tap salah satu order list untuk melakukan withdraw, yakni membatalkan advanced order

# Portfolio

# Stock

- 2. ini.
- Cash View. Untuk mengganti tampilan uang yang dapat Anda gunakan. Apakah dari cash atau dari limit.
- Unrealized. Jumlah keuntungan/kerugian yang belum direalisasikan.
- untuk mengajukan penarikan dana.
- melihat daftar transaksi penarikan dana yang pernah dibuat.
- Tabbing Stock, Cash, Historical, dan Gain/Loss. Untuk mengganti tampilan
- informasi Portfolio.
- Daftar saham. Tabel berisi daftar saham yang dimiliki.

### Sucor Sekuritas

Refresh. Untuk refresh halaman portofolio dan mendapatkan data terbaru. Pilih akun. Untuk memilih akun apabila akun Anda terdaftar sebagai akun agent/sales. Apabila Anda bukan agent/sales, Anda tidak akan melihat icon v

Withdrawal. Untuk membuka menu fund transfer submenu withdrawal, yaitu

6. History. Untuk membuka list menu fund transfer submenu history, yaitu untuk

| 09:20                                                                                  | <u>0</u>                          | ''II &            |
|----------------------------------------------------------------------------------------|-----------------------------------|-------------------|
| MARC8914 - Marcel                                                                      | lla                               | ç) ~              |
| Cash Balance V<br>500,000,000<br>Unrealized: 3,434,500<br>Unrealized adalah jumlah flo | ▲ 5.26% W<br>ating P/L dari sahar | ithdrawal History |
| Stock Cash                                                                             | Historical                        | Gain/Loss         |
| Buying Power                                                                           |                                   | 7,052,054         |
| RDN                                                                                    |                                   | 0123456789        |
| Bank                                                                                   | Bai                               | nk Central Asia   |
| Initial Cash                                                                           |                                   | 3,616,438         |
| Liquid Market Value                                                                    |                                   | 48,831,000        |
| Current Ratio                                                                          |                                   | 0,00%             |
| Basic Limit                                                                            |                                   | o                 |
| Value Stock                                                                            |                                   | 61,645,500        |
| Market Value                                                                           |                                   | 65,108,000        |
| Profit                                                                                 |                                   | 2,727,500         |
| Total Asset Value                                                                      |                                   | 65,261,938        |
| Account Receival                                                                       | ole and Paya                      | able              |

|                     | 0                 |
|---------------------|-------------------|
| Buying Power        | 7,052,054         |
| RDN                 | 0123456789        |
| Bank                | Bank Central Asia |
| Initial Cash        | 3,616,438         |
| Liquid Market Value | 48,831,000        |
| Current Ratio       | 0,00%             |
| Basic Limit         | о                 |
| Value Stock         | 61,645,500        |
| Market Value        | 65,108,000        |
| Profit              | 2,727,500         |
| Total Asset Value   | 65,261,938        |

### Account Receivable and Payable

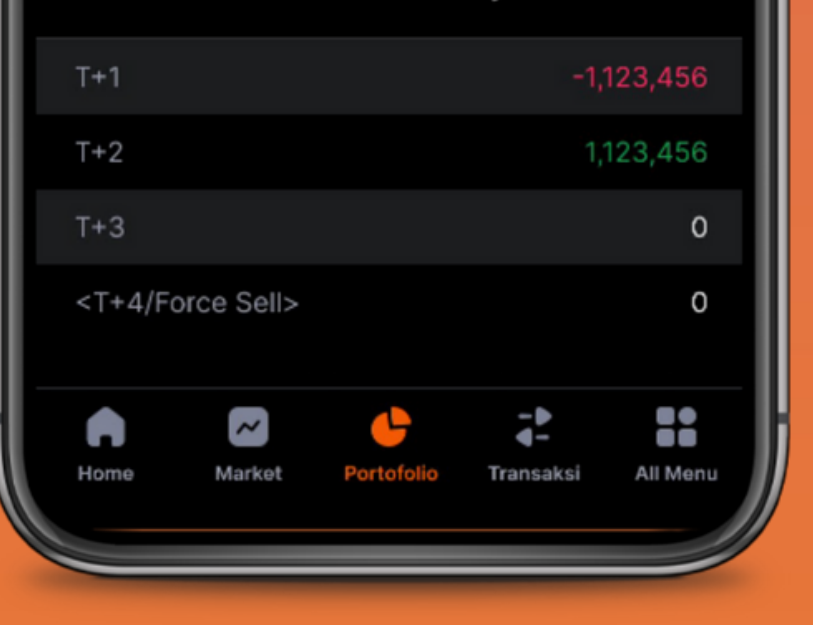

# Cash

Menunjukkan berbagai macam informasi informasi mengenai detail cash yang Anda miliki, penarikan uang, nilai saham yang terjual maupun terbeli, posisi cash T+1 hingga T+4, dan lain-lain.

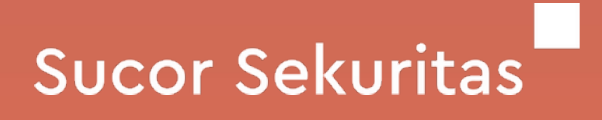

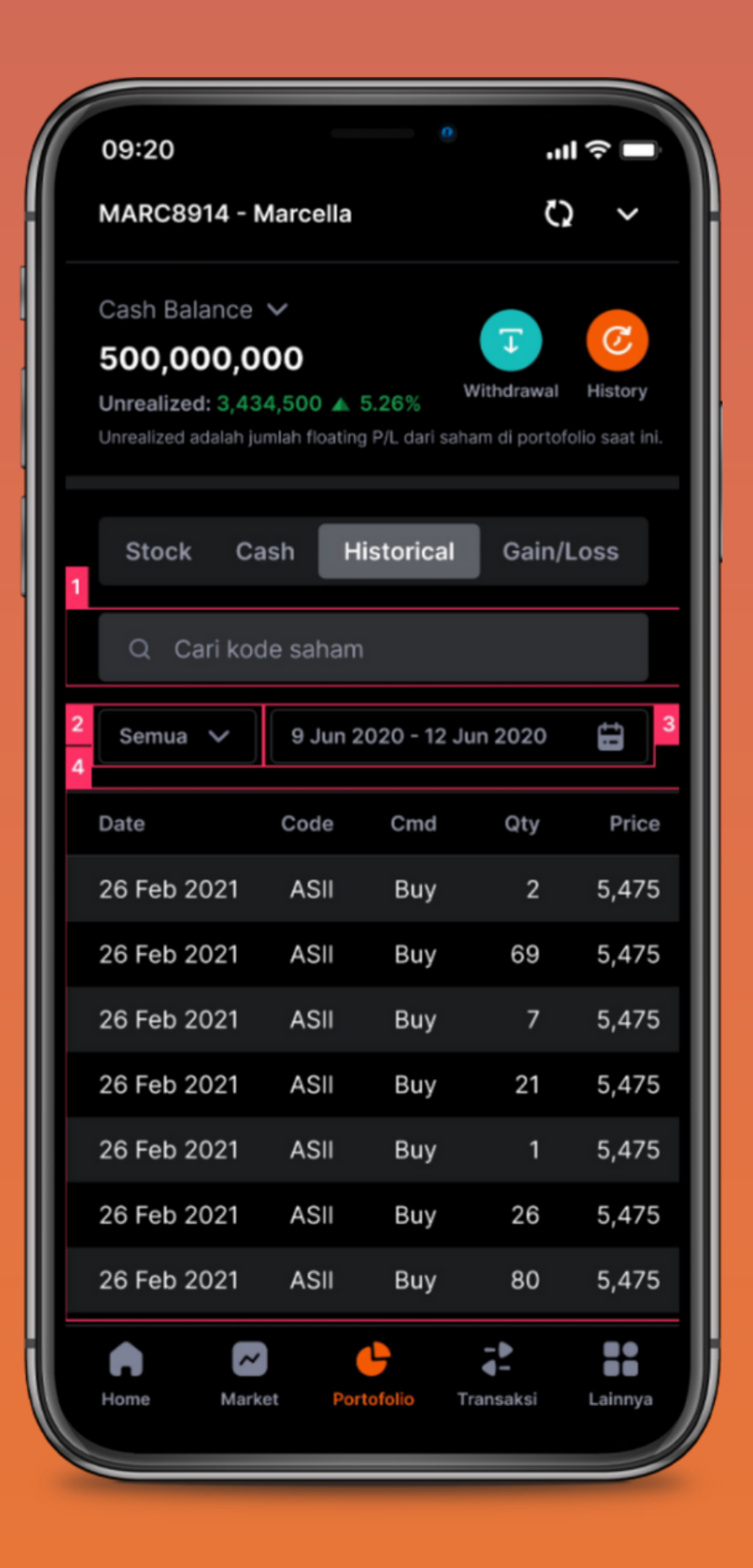

# Historical

- 1. Filter kode saham. Untuk melihat transaksi yang sudah matched dari suatu saham tertentu. Tap untuk mencari kode/nama saham.
- Filter jenis transaksi. Untuk melihat jenis transaksi yang sudah 2. matched. Terdapat 3 pilihan, yaitu: Semua, Buy, dan Sell.
- Filter tanggal. Untuk melihat transaksi yang sudah matched pada 3. suatu rentang tanggal.
- 4. bawah, kiri, dan kanan.

# Sucor Sekuritas

Daftar transaksi matched. Daftar transaksi yang sudah matched berdasarkan filter yang sedang aktif. Tabel dapat digeser ke atas,

| 09:20          |                  | 0                  | ''II 🔆 🗖             |
|----------------|------------------|--------------------|----------------------|
| MARC8914       | 4 - Marcella     |                    | ç ~                  |
| Cash Balar     | ice 🗸            |                    |                      |
| 500,000        | 0,000            | 14/54              |                      |
| Unrealized ada | 3,434,500 ▲ 🗄    | 5.26%              | di portofolio saat i |
| officanzed dou | an jaman nooting | , r / c dun sunann |                      |
|                |                  | 🗖                  |                      |
| Stock          | Cash H           | istorical          | Gain/Loss            |
|                | Periode mak      | simal: 6 bulan     |                      |
| Cari (         | ) 15 Jan 2       | 2021 - 15 Mar      | 2022                 |
|                |                  |                    |                      |
| Date           | Avg Sell         | (%)                | Gross                |
| Code           | Avg Buy          | Lot                | Net                  |
| 2022/3/14      | 412.0            | 40.3               | 1,230,667            |
| BOLA           | 293.6            | 104                | 1,216,111            |
| 2022/3/13      | 412.0            | 40.3               | 615,334              |
| BOLA           | 293.6            | 52                 | 608,055              |
| 2022/3/12      | 2,590.0          | 15.6               | 1,050.984            |
| AGRO           | 2,239.6          | 30                 | 1,022,931            |
| 2022/2/14      | 0.100            | 15.0               | 150,000,700          |
| 2022/3/11      | 2,130            | 15.0               | 153,320,767          |
| Gross: 770     | 0,472,064        | Net: 661,          | 549,725              |
| •              | ~                | -                  |                      |
| Home           | Market Por       | tofolio Trans      | aksi Lainny          |
|                |                  |                    |                      |

# Gain/Loss

- 2. Daftar gain/loss. Daftar keuntungan/kerugian yang telah direalisasikan per kode saham.

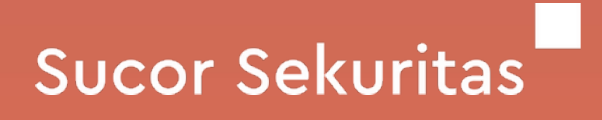

1. Filter kode saham. Untuk melihat transaksi yang sudah matched dari suatu saham tertentu. Tap untuk mencari kode/nama saham.

3. Gross dan Net. Total keuntungan/kerugian yang telah direalisasikan.

| 09:20                                      |          |  |  |  |  |  |
|--------------------------------------------|----------|--|--|--|--|--|
| Fund Transfer X                            |          |  |  |  |  |  |
| Withdrawal History                         |          |  |  |  |  |  |
| 2 Cash yang tersedia: IDR 500,000,000      |          |  |  |  |  |  |
|                                            |          |  |  |  |  |  |
| Tarik dana dari akun RDN ini               | <b>.</b> |  |  |  |  |  |
| BCA - 1234567890                           |          |  |  |  |  |  |
| Yessy Novita                               |          |  |  |  |  |  |
|                                            |          |  |  |  |  |  |
| Transfer dana ke akun ini                  | Ke       |  |  |  |  |  |
| BCA - 0987654321                           | • •      |  |  |  |  |  |
| Yessy Novita                               | d        |  |  |  |  |  |
|                                            | ti       |  |  |  |  |  |
|                                            |          |  |  |  |  |  |
| Jumlah Penarikan                           | • P      |  |  |  |  |  |
| 100,000,000                                | b<br>1   |  |  |  |  |  |
|                                            |          |  |  |  |  |  |
|                                            |          |  |  |  |  |  |
| Keterangan Penarikan Saldo RDN             | В        |  |  |  |  |  |
| Nominal maksimal penarikan dana yang dapat |          |  |  |  |  |  |
| dilakukan telah memperhitungkan kewajiban  |          |  |  |  |  |  |
| transaksi yang jatuh tempo pada T+0, T+1,  |          |  |  |  |  |  |
| T+2 dan T+3 serta open order.              |          |  |  |  |  |  |
| Penarikan dana dapat dilakukan setiap hari |          |  |  |  |  |  |

bursa dengan batas waktu 09.30 WIB hinga 11 30 W/IR

### BCA - 1234567890 Yessy Novita

Transfer dana ke akun ini BCA - 0987654321 Yessy Novita

lumlah Penarikan

### 100,000,000

### terangan Penarikan Saldo RDN

- ominal maksimal penarikan dana yang dapat ilakukan telah memperhitungkan kewajiban ansaksi yang jatuh tempo pada T+0, T+1, +2 dan T+3 serta open order.
- enarikan dana dapat dilakukan setiap hari ursa dengan batas waktu 09.30 WIB hinga .30 WIB.
- Penarikan memerlukan biaya transfer Rp ,900, - atau Rp 25,000, - (RTGS) jika diluar ank BCA.
- ama pemilik rekening wajib sama dengan ama pemilik RDN.

Kirim

# **Fund Transfer - Withdrawal**

- 1. Tabbing Withdrawal dan History. Pilihan untuk mengajukan fund transfer ataupun melihat daftar transaksi fund transfer.
- 2. Cash yang tersedia. Jumlah uang yang
  - dapat ditransfer.
- - berapa jumlah yang yang ingin Anda
  - transfer.
- 4. Kirim. Membuat order penarikan dana.

# Sucor Sekuritas

3. Jumlah Penarikan. Anda dapat menentukan

### .... **Fund Transfer** X History Withdrawal CW# 36320 1 Maret 2022 200,000,000 Diproses 28 Februari 2022 CW# 36319 1,000,000 10 Februari 2022 CW# 36315 10,000,000 Disetujui CW #36210 28 Januari 2022 5,350,000 CW #36115 25 Januari 2022 15,150,237 CW #36110 16 Januari 2022 524,234 CW #36001 10 Januari 2022 10,000,000 10,000,000

# **Fund Transfer - History**

Menunjukkan daftar transaksi fund transfer yang sudah pernah Anda ajukan beserta dengan statusnya. Terdapat 4 status yaitu:

- Diproses. Permintaan penarikan dana Anda sudah 1. diterima dan sedang dinilai.
- Ditolak. Permintaan penarikan dana Anda ditolak, 2. dana Anda akan tidak akan ditransfer.
- Disetujui. Permintaan penarikan dana Anda disetujui, 3. dana Anda akan ditransfer.
- 4. Selesai. Permintaan penarikan dana Anda sudah disetujui dan sudah ditransfer.

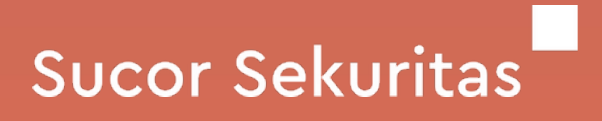

•

•

| -                                           |                                     | <u>o</u>       |           |
|---------------------------------------------|-------------------------------------|----------------|-----------|
|                                             |                                     |                |           |
|                                             |                                     |                |           |
| BBCA 30,10                                  | 00 🔻 -50 (-(                        | 0.49%)         | ×         |
| Basic                                       | TS                                  | Adv            | anced     |
| Max Sell                                    |                                     |                | 961 lot   |
| Vol (Lot)                                   |                                     |                |           |
| <b>⊡</b> -                                  |                                     |                | ~         |
| Kondisi Au<br>Order baru akan<br>terpenuhi. | <b>ito Order</b><br>dibuat ketika k | ondisi-kondisi | i berikut |
| Jika turun ≥                                | - F                                 | ooin dari la   | st price  |
| Valid Hingga<br>-                           |                                     |                | ÷         |
|                                             |                                     |                |           |

Sell

•

# Calendar

Calendar. Halaman ini dapat diakses melalui All Menu > Stock Info > Calendar. Anda dapat melihat informasi seperti event dividen, bonus, IPO, warrant, RUPS, dll.

### Sucor Sekuritas

sucorsekuritas.com 3

38

## SPOT Signal

09:20

Powered by Hawksight.co • Di-update 2 hari lalu

 Catatan: Informasi ini hanya merupakan referensi, bukan perintah jual ataupun beli.

·II 🔶 🛙

| IHSG          |          | 5.9         | 919,094 |
|---------------|----------|-------------|---------|
| Indeks Har    | ga Saham | ▼-20,38 (-  | -0,97%) |
| All           | Buy      | Sell        | Hold    |
| BANK          |          | 3.420       | SELL    |
| PT Bank Net I | ndo +220 | 0 (+24,00%) | Bullish |
| BANK          |          | 3.420       | BUY     |
| PT Bank Net I | ndo22    | 0 (-24,00%) | Bearish |
| BANK          |          | 3.420       | HOLD    |
| PT Bank Net I | ndo +220 | ) (+24,00%) | Bullish |
| BANK          |          | 3.420       | SELL    |
| PT Bank Net I | ndo +220 | ) (+24,00%) | Bullish |
| BANK          |          | 3.420       | BUY     |
| PT Bank Net I | ndo22    | 0 (-24,00%) | Bearish |
| BANK          |          | 3 4 2 0     | HOLD    |

# SPOT Signal

SPOT Signal. Halaman ini dapat diakses melalui All Menu > Stock Info > SPOT Signal. Anda dapat melihat referensi dan trend dari berbagai saham berdasarkan insight dari Hawksight.co.

•

### Sucor Sekuritas

sucorsekuritas.com 39

|   | 09:20                      |         | 0     |              |       | □              | D. |
|---|----------------------------|---------|-------|--------------|-------|----------------|----|
|   | ÷                          |         |       |              | \$    | ø              |    |
| 1 | Watchlist                  |         |       |              |       |                |    |
|   | Most Active Bank           | ing     | Cons  | umer         |       | Minin          | g  |
| 2 |                            |         |       |              |       | 2 4 2 0        |    |
|   | PT Bank Net Indonesia      | a Syari | iah - | +220         | (+6   | 3.420<br>,88%) |    |
| , | ANTM                       |         |       |              |       | 2.240          |    |
|   | Aneka Tambang Tbk.         |         |       | +2(          | ) (+  | 0,9%)          |    |
|   | PGAS 1.0                   |         |       |              |       | 1.025          |    |
|   | Perusahaan Gas Negara Tbk. |         |       | -10 (-0,97%) |       |                |    |
|   | BBCA                       |         |       |              | 3     | 0.550          |    |
|   | Bank Central Asia Tbk      |         |       | 50           | (+(   | ),16%)         |    |
| l | BBRI                       |         |       |              |       | 2.260          |    |
|   | Bank Rakyat Indonesia      | a (Per  |       | -10          | (-0   | ,44%)          |    |
| l | FILM                       |         |       |              |       | 336            |    |
|   | MD Pictures Tbk.           |         |       | :            | 2 (+  | 0,6%)          |    |
|   | ASII                       |         |       |              |       | 4.940          |    |
|   | Astra International Tb     | k.      |       | -60          | ) (-( | ),12%)         |    |
|   |                            |         |       | 3            |       | +              |    |

|                  | ¢ /                 |
|------------------|---------------------|
| Watchlist        |                     |
|                  |                     |
|                  |                     |
|                  |                     |
|                  |                     |
|                  |                     |
|                  |                     |
|                  |                     |
| <mark>3</mark> a | Tambah Saham        |
| 3b               | Buat Watchlist Baru |

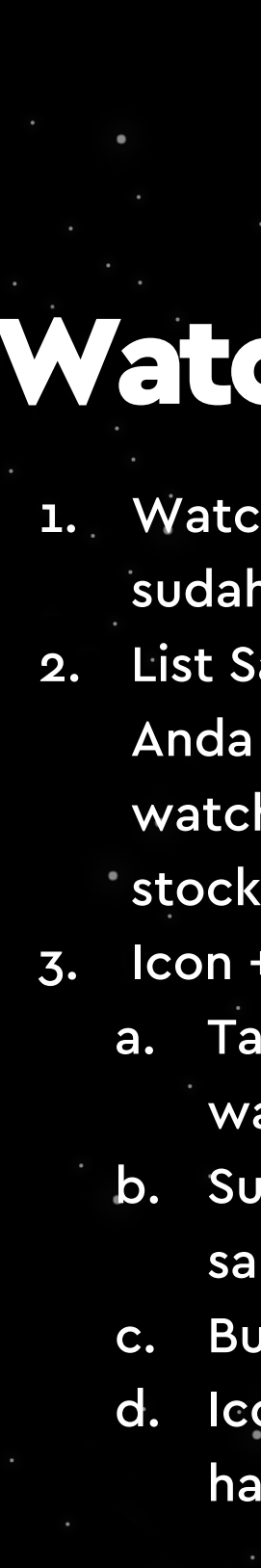

### Sucor Sekuritas

# Watchlist

1. Watchlist. Untuk memilih daftar watchlist yang sudah pernah dibuat.

2. List Saham. Menampilkan list saham-saham pilihan Anda yang telah dikelompokkan pada suatu watchlist. Jika di klik akan dialihkan ke tampilan stock quote saham yang dipilih.

Icon +. Klik untuk menampilkan pilihan berikut.a. Tambah Saham. Menambahkan saham ke dalam watchlist yang sedang aktif.

b. Suatu watchlist dapat menampung hingga 20 saham.

c. Buat Watchlist Baru. Membuat watchlist baru.
d. Icon x. Membatalkan pilihan dan kembali ke halaman Watchlist.

| 09:20           | • • • • • • • • | 09:20 ° ,,,,, ? ■                                                                         | 09:20                                |
|-----------------|-----------------|-------------------------------------------------------------------------------------------|--------------------------------------|
| All Menu        | -               |                                                                                           | ↓ ←                                  |
| Watchlist       |                 | Ubah Password                                                                             | Ubah PIN                             |
| Sucor Update    |                 | Password Saat Ini                                                                         | PIN Saat Ini                         |
| Stock Info      | ~               | Password Baru                                                                             | PIN Baru                             |
| Stock Quote     | ~               | Huruf kecil Q Angka                                                                       | 🕑 Minimal 6 karakter 🕜 Maksimal 8 ka |
| Transaksi       | ~               | <ul> <li>Huruf besar</li> <li>Minimal 8 karakter</li> <li>Maksimal 12 karakter</li> </ul> | Konfirmasi PIN Baru                  |
| Pengaturan      | ^               | Konfirmasi Password Baru                                                                  | 🖌 Tampilkan PIN                      |
| Ubah Password 1 |                 | Tampilkan Password                                                                        |                                      |
| Ubah PIN 2      |                 |                                                                                           |                                      |
| Notifikasi      |                 |                                                                                           |                                      |
| Face ID 3       |                 |                                                                                           |                                      |
| Lainnya         | ~               | 4                                                                                         |                                      |
|                 | <b>₽</b>        | Ubah Password                                                                             | Ubah PIN                             |

•

• • • •

.

### Sucor Sekuritas

# Pengaturan

- Ubah Password. Tap menu ini untuk mengubah password Anda.
- Ubah PIN. Tap menu ini untuk mengubah PIN Anda.
- Login Biometric. Tap toggle ini untuk mengaktifkan login biometric. Face ID untuk iOS ataupun Fingerprint untuk Android.
- Konfirmasi Password Baru. Untuk mengubah password Anda harus memasukkan password yang lama terlebih dahulu. Kemudian masukkan password baru.
- Konfirmasi PIN Baru. Untuk mengubah PIN Anda harus memasukkan PIN yang lama terlebih dahulu. Kemudian masukkan PIN baru.

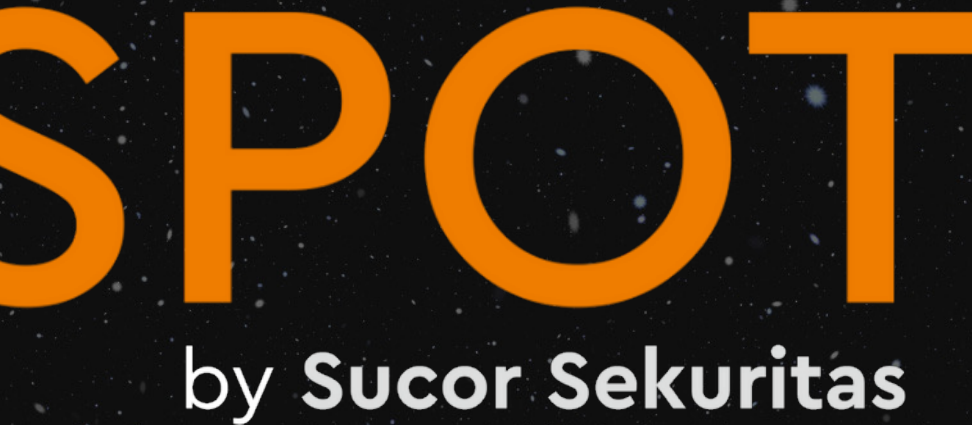

Cuan Troopers, jika kamu masih punya pertanyaan seputar SPOT by Sucor Sekuritas, jangan sungkan untuk hubungi:

Customer Experience Team - +62 821 1234 6896

## Sucor Sekuritas